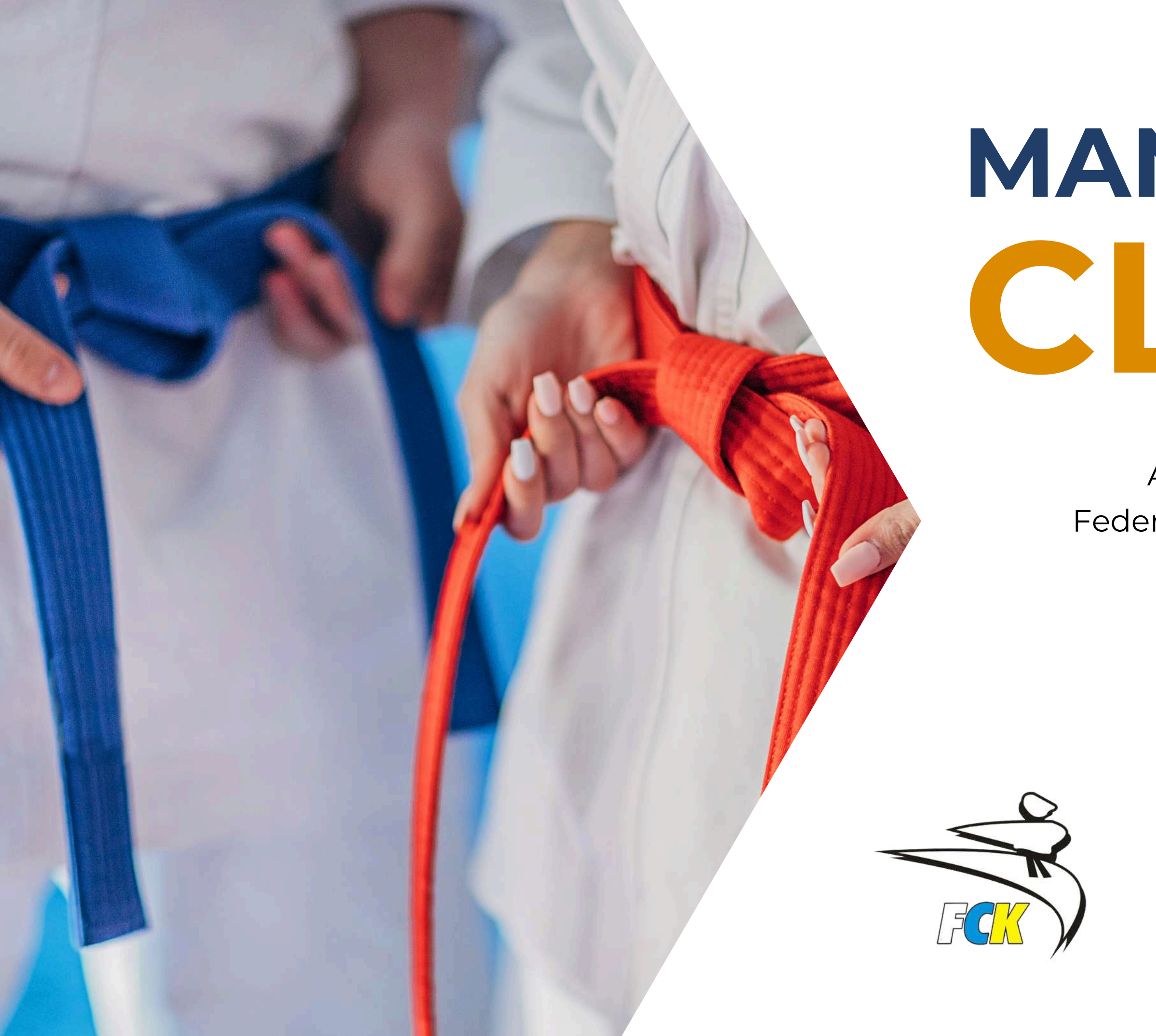

# MANUAL PARA CLUBES

Aprende a realizar las gestiones con tu Federación en la plataforma de OrganiClub

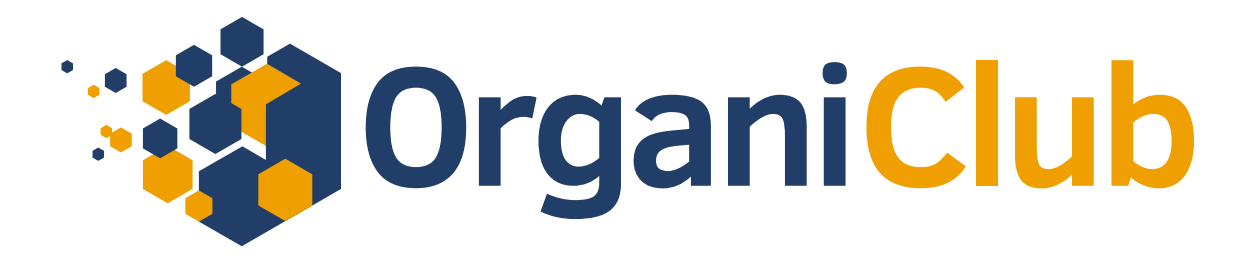

# ÍNDICE

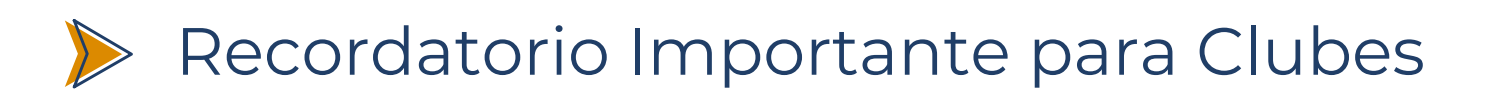

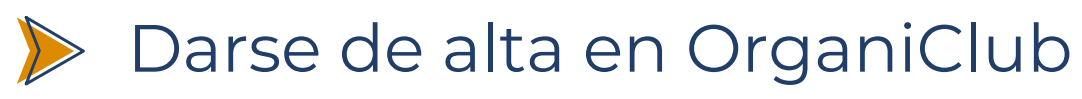

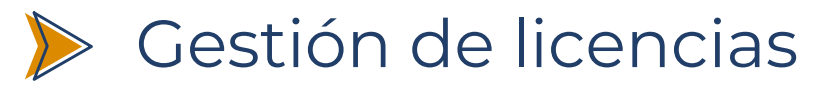

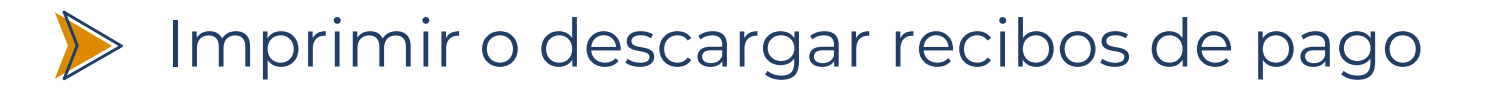

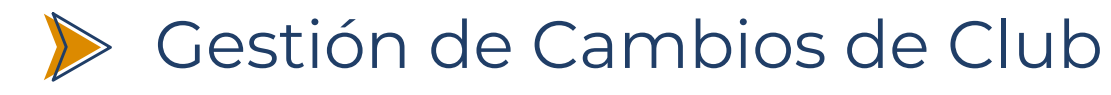

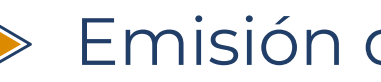

Emisión de facuras

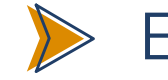

Emisión de Certificados

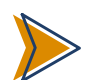

Inscripción a Competiciones, Exámenes y Eventos

🛇 WhatsApp: +34 601 51 07 84 🛛 🖂 info@organiclub.es 🛛 🌐 www.organiclub.es 🛛 🙆 @organiclub.es

## <u>pág. 3</u> <u>pág. 4</u> <u>pág. 9</u> <u>pág. 19</u> <u>pág. 22</u> <u>pág. 22</u> <u>pág. 22</u> <u>pág. 24</u>

## **RECORDATORIO IMPORTANTE PARA CLUBES**

OrganiClub ofrece una plataforma digital para facilitar gestiones administrativas entre los clubes y la Federación Canaria de Karate. A continuación, se detallan algunos puntos clave a tener en cuenta:

Gestiones administrativas disponibles en OrganiClub: A través de nuestra plataforma, los clubes adheridos a la FCK y D.A. pueden realizar las siguientes gestiones:

- Pago de la afiliación o reafilición del club.
- Alta o renovación de las licencias de los deportistas del club, así como su correspondiente pago.
- Inscripción en competiciones con pago directo.
- Inscripción a otros eventos organizados por la FCK y D.A. y pago directo si lo requiere.

Gestiones Exclusivas del Club: Es importante recordar que estas gestiones deben ser realizadas únicamente por el club adherido a la FCK y D.A. y no por los propios deportistas.

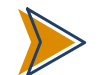

Gestiones propias de la Federación: Cualquier otra gestión que se necesite deberá ser consultada directamente con la Federación. OrganiClub no puede resolver cuestiones propias administrativas de la Federación como gestión de certificados, entre otros.

Atención al Cliente de OrganiClub: Para resolver cualquier incidencia puntual relacionada con los servicios mencionados en el primer punto, pueden contactar exclusivamente a través de nuestro WhatsApp en 601 51 07 84 o nuestro email de info@organiclub.es

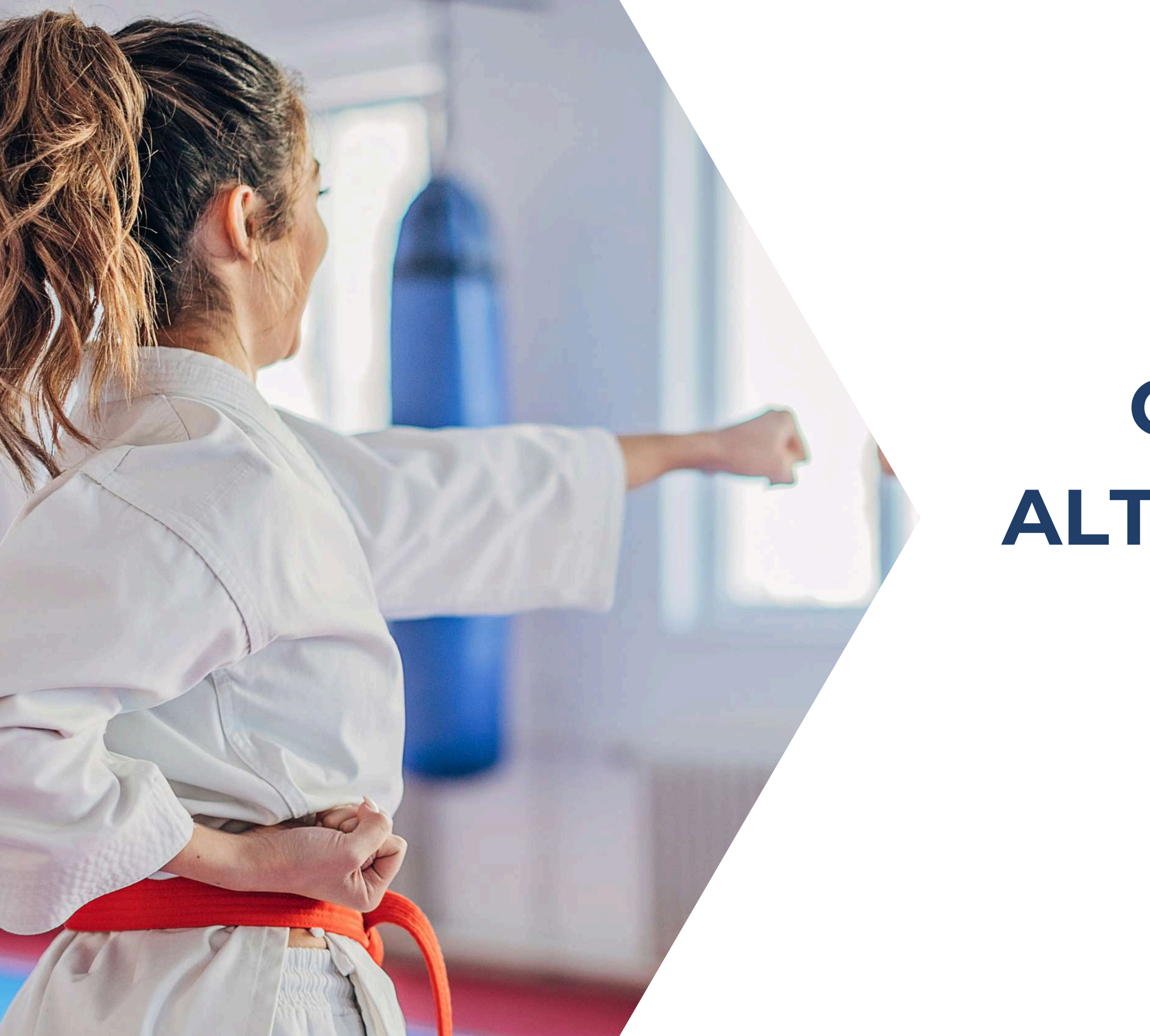

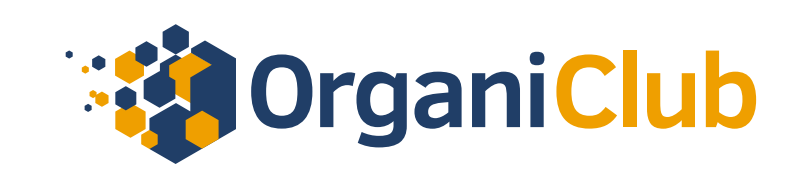

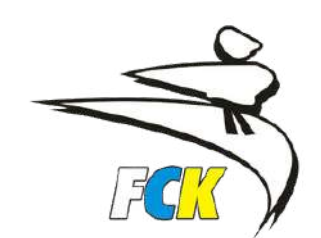

# COMO DAR DE ALTA TU CLUB EN ORGANICLUB

- 1.- Accedemos a <u>www.organiclub.es/fck</u>
- 2.- Hacemos click en el botón verde de **Tramitar Licencias**

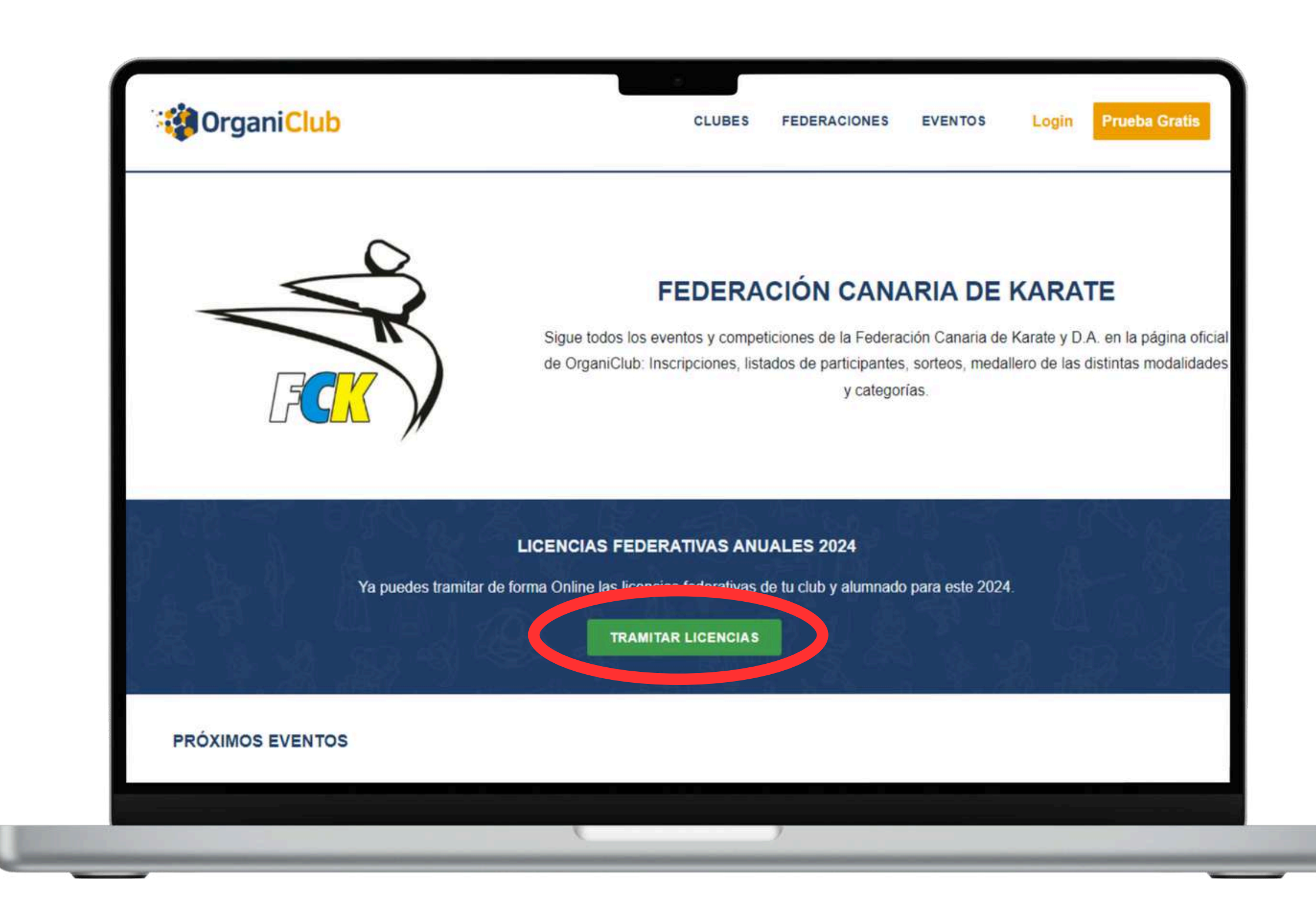

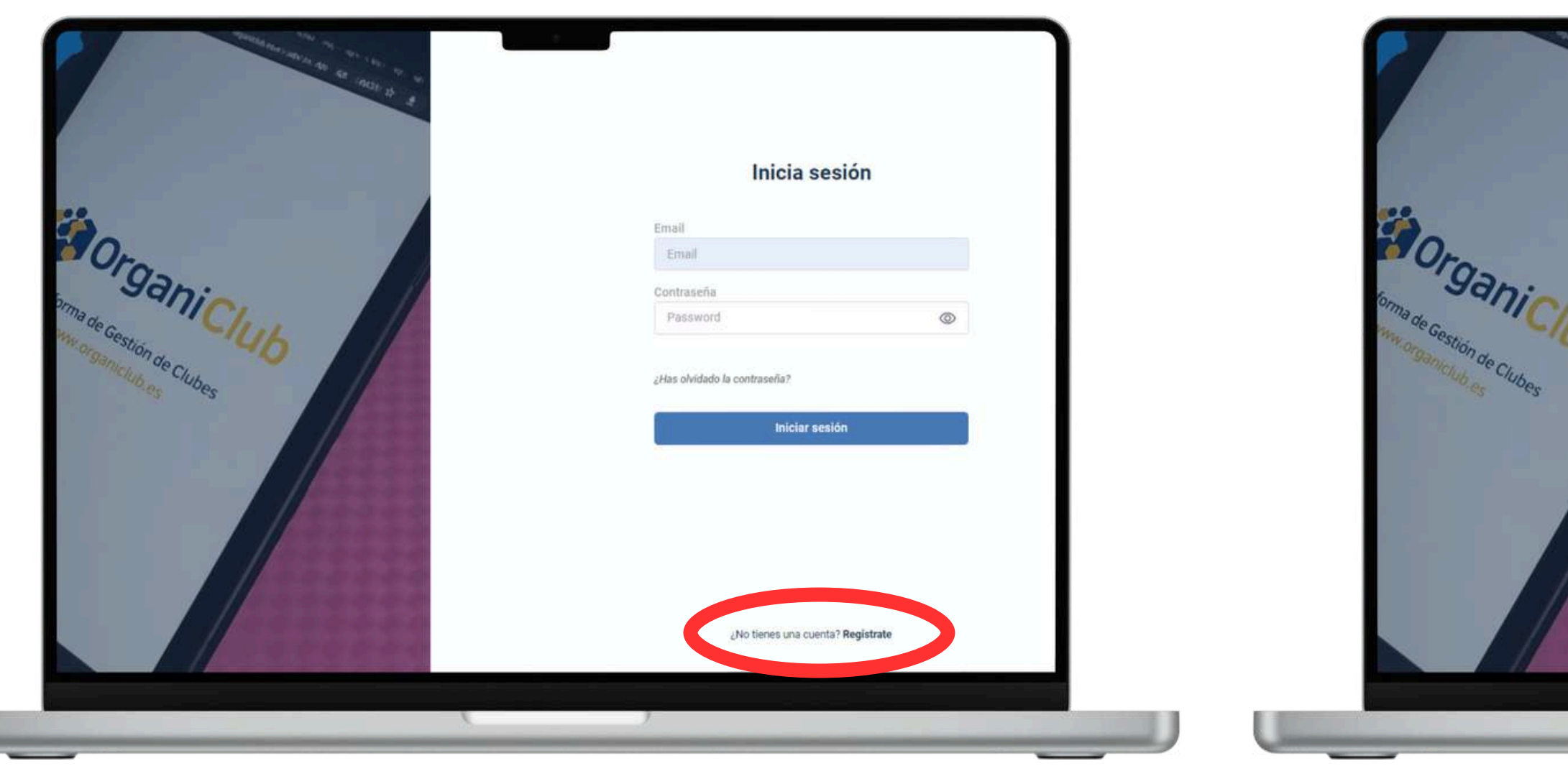

3.- Como no tenemos un usuario, le damos a la opción de abajo de: ¿No tienes una cuenta? Registrate

4.- En tipo de usuario **elige Club**, introduce el email con el que vas a crear tu cuenta y escribe tu contraseña de acceso y consejo: ¡APÚNTALA BIEN!

| Crear nuevo           | usuario         |
|-----------------------|-----------------|
| Tipo de usuario *     |                 |
| Club                  | 8               |
| Email                 |                 |
| Email                 |                 |
| Contraseña            |                 |
| Password              | 0               |
| Repetir contraseña    |                 |
| Password              | 0               |
| Crear usu             | ario            |
| ¿Ya tienes una cuenta | ? Inicia Sesión |

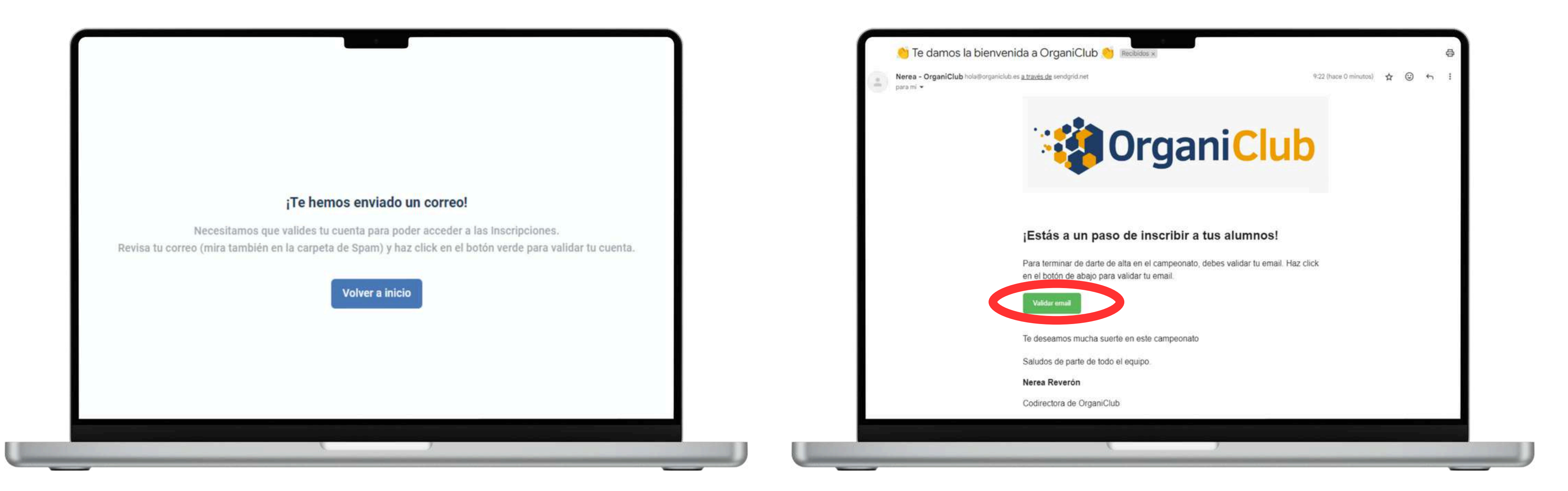

5.- **¡Felicidades!** Ya has creado tu cuenta, pero ahora tienes que validarla.

6.- Deberás acceder al email con el que creaste la cuenta para validarla. Si no validas el email no podrás acceder.
Revisa la bandeja de Spam o Correo no deseado si no lo ves.

🛇 WhatsApp: +34 601 51 07 84 🛛 🖂 info@organiclub.es 🛛 🌐

7.- Rellena toda la información de tu Club:

Pinchamos encima de la silueta y subimos el logo de nuestro club (formato png. o jpg.)

#### Nombre del Club

Siglas: son 3 letras con las que abreviar el nombre de tu club, por ejemplo: Federación Canaria de Karate es **FCK** 

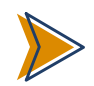

Email: viene definido de tu cuenta

Nacionalidad: España

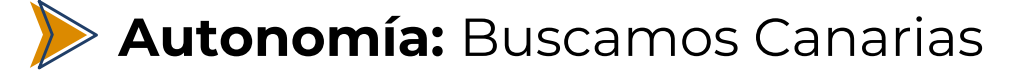

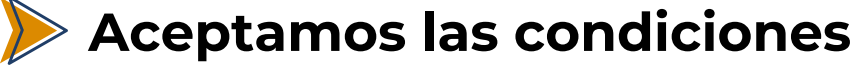

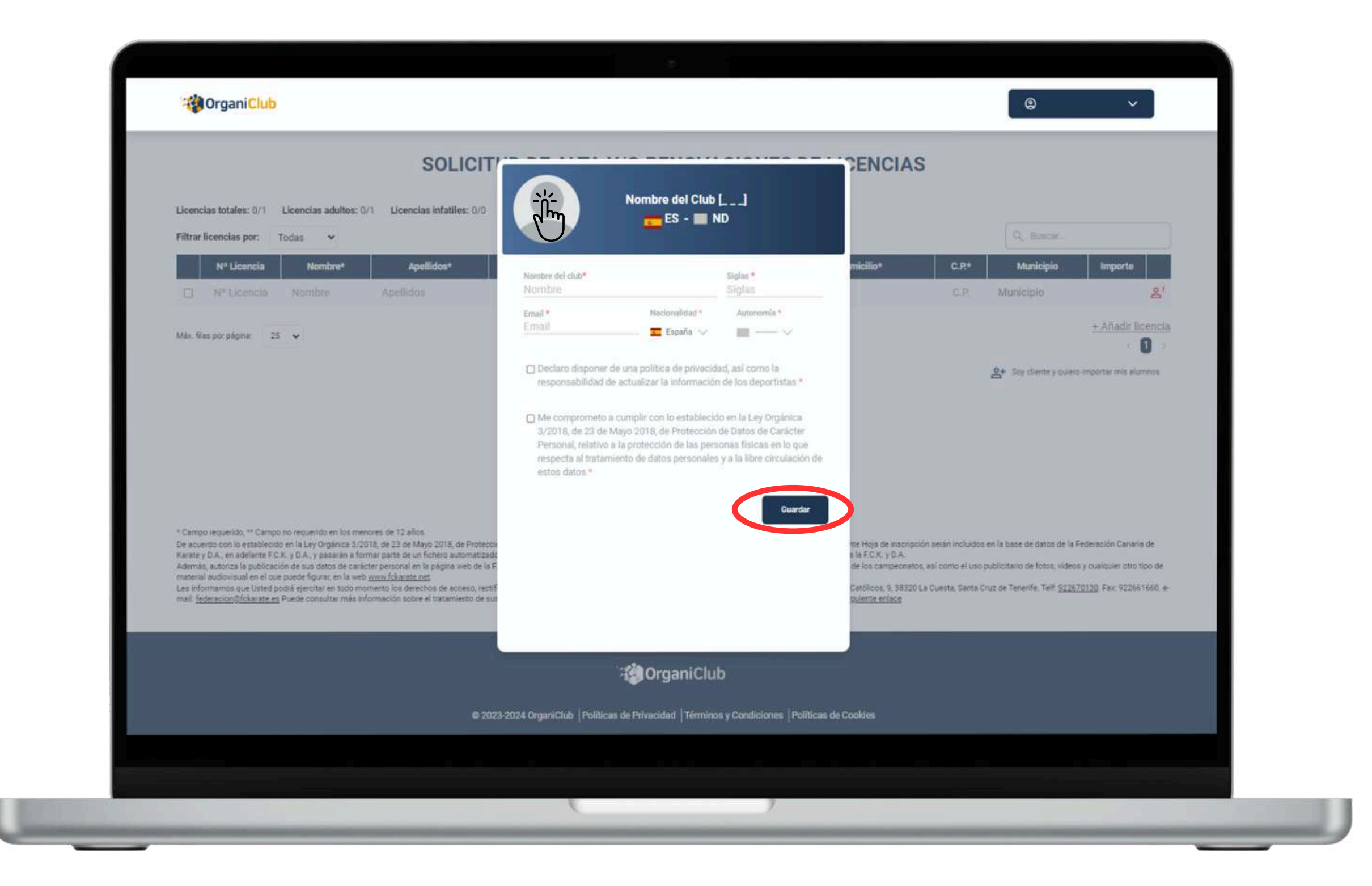

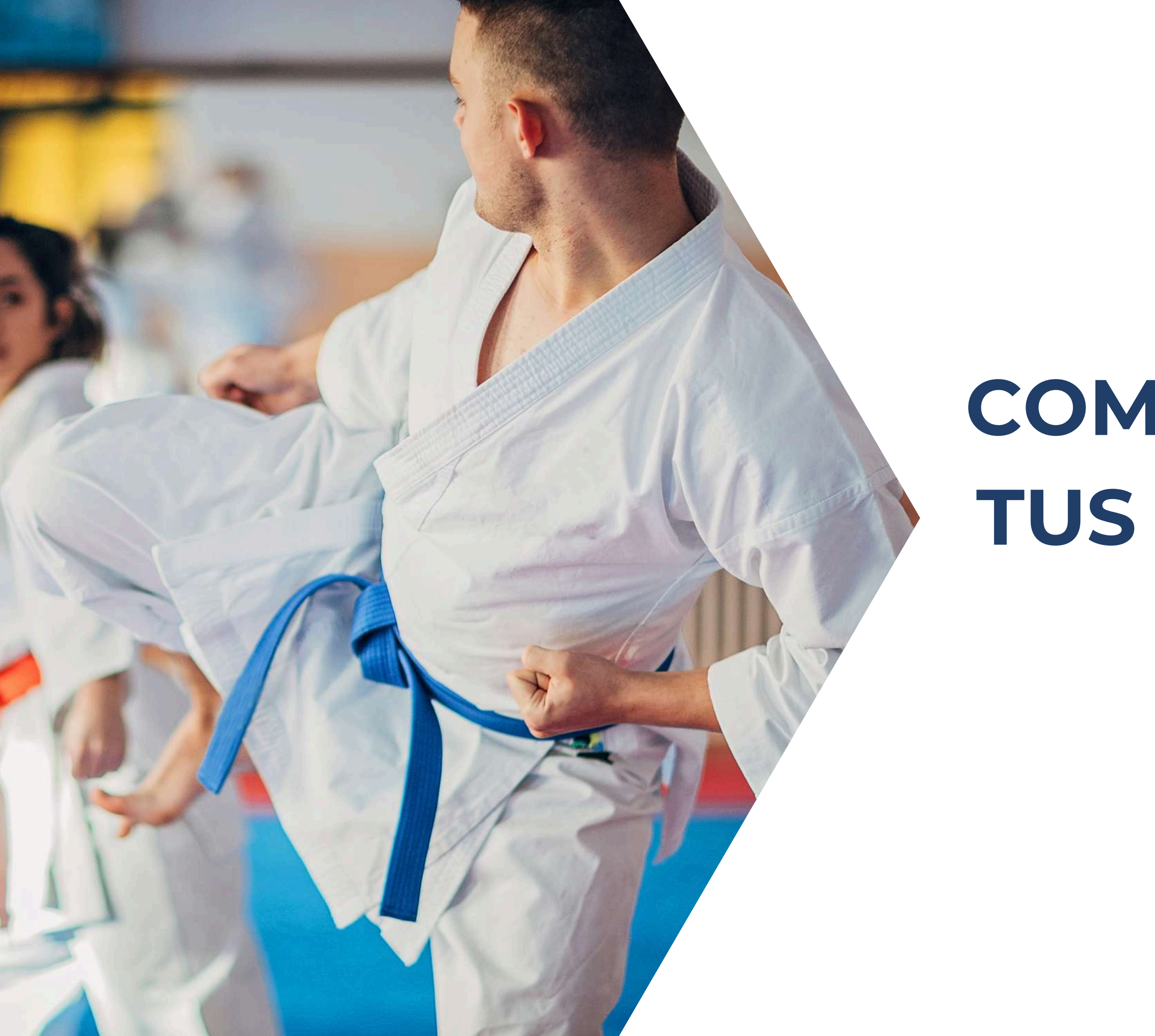

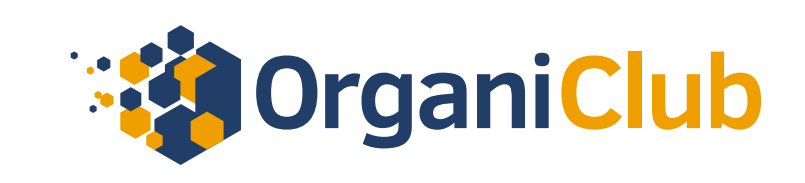

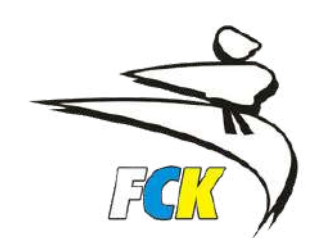

# COMO GESTIONAR TUS LICENCIAS EN ORGANICLUB

Podemos realizar dos tipos de gestiones en esta pantalla:

Alta de nuevas licencias para aquellos deportistas que nunca han estado federados con anterioridad en nuestro club o en cualquier otro club.

**IMPORTANTE:** Si un deportista ya ha practicado anteriormente en otro club y en su momento obtuvo su licencia NO ES UN ALTA, es una renovación.

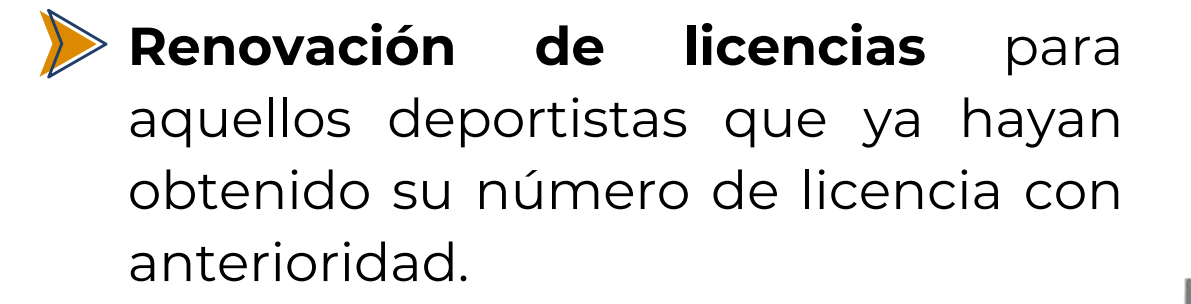

|                                                                                                    |                                                                                                    | SOLIC                                                                                                    | TUD DE A                                                                                                    |
|----------------------------------------------------------------------------------------------------|----------------------------------------------------------------------------------------------------|----------------------------------------------------------------------------------------------------|----------------------------------------------------------------------------------------------------|
| Licencias totales: 0/1                                                                                                    | Licencias adultos: 0/1<br>Todas 🗸                                                                                                    | Licencias infatiles: 0/                                                                                                    | 0                                                                                                    |
| Nº Licencia                                                                                                    | Nombre*                                                                                                    | Apellidos*                                                                                                    | Fecha Ncto*                                                                                                    |
| Nº Licencia                                                                                                    | Nombre                                                                                                    | Apellidos                                                                                                    | dd/mm/aaait                                                                                                    |
|                                                                                                    | o no requerido en los menor                                                                                                    | es de 12 años.<br>L de 23 de Mario 2018, de Pro                                                                                                    | ección de Datos de Carác                                                                                          |
| * Campo requerido, ** Campo<br>De acuerdo con lo establecidi<br>Karate y D.A., en adelante F.C<br>Además, autoriza la publicaci                                                                                                    | o en la Ley Orgánica 3/2018<br>K, y D.A., y pasarán a forma<br>ión de sus datos de carácte                                                                                                   | r parte de un fichero automat<br>r personal en la página web d                                                                                             | a F.C.K. y D.A. y a la cesi                                                                                       |
| * Campo requerido, ** Campo<br>De acuerdo con lo establecid<br>Karate y D.A., en adelante F.C.<br>Además, autoriza la publicaci<br>material audiovisual en el que<br>Les informamos que Usted pr<br>mail: <u>federacion@fckarate.es</u> | o en la Ley Orgánica 3/2018<br>K. y D.A. y pasarán a forma<br>ión de sus datos de carácte<br>e puede figurar, en la web <u>w</u><br>odrá ejercitar en todo momo<br>Puede consultar más infor | r parte de un fichero automat<br>r personal en la página web di<br><u>wwfckarate net</u><br>ento los derechos de acceso,<br>mación sobre el tratamiento d  | ela F.C.K. y D.A. y a la cesi<br>ectificación, cancelación<br>e sus datos personales po                           |
| * Campo requerido, ** Campo<br>De acuerdo con lo establecid<br>Karate y D.A., en adelante F.C.<br>Además, autoriza la publicaci<br>material audiovisual en el que<br>Lea informamos que Uated p<br>mail: <u>federacion@fckarate.es</u>  | o en la Ley Orgánica 3/2018<br>K. y D.A., y pasarán a forma-<br>ión de sus datos de carácte<br>puede figurar, en la veb <u>w</u><br>odrá ejercitar en todo mom<br>Puede consultar más infor  | r parte de un fichero automat<br>r personal en la página web di<br><u>ww.fckarate.net</u><br>ento los derechos de acceso,<br>mación sobre el tratamiento d | 2800 intecnto en el negos<br>la FCK. y D.A. y a la cesi<br>ectificación, cancelación<br>e sus datos personales pi |

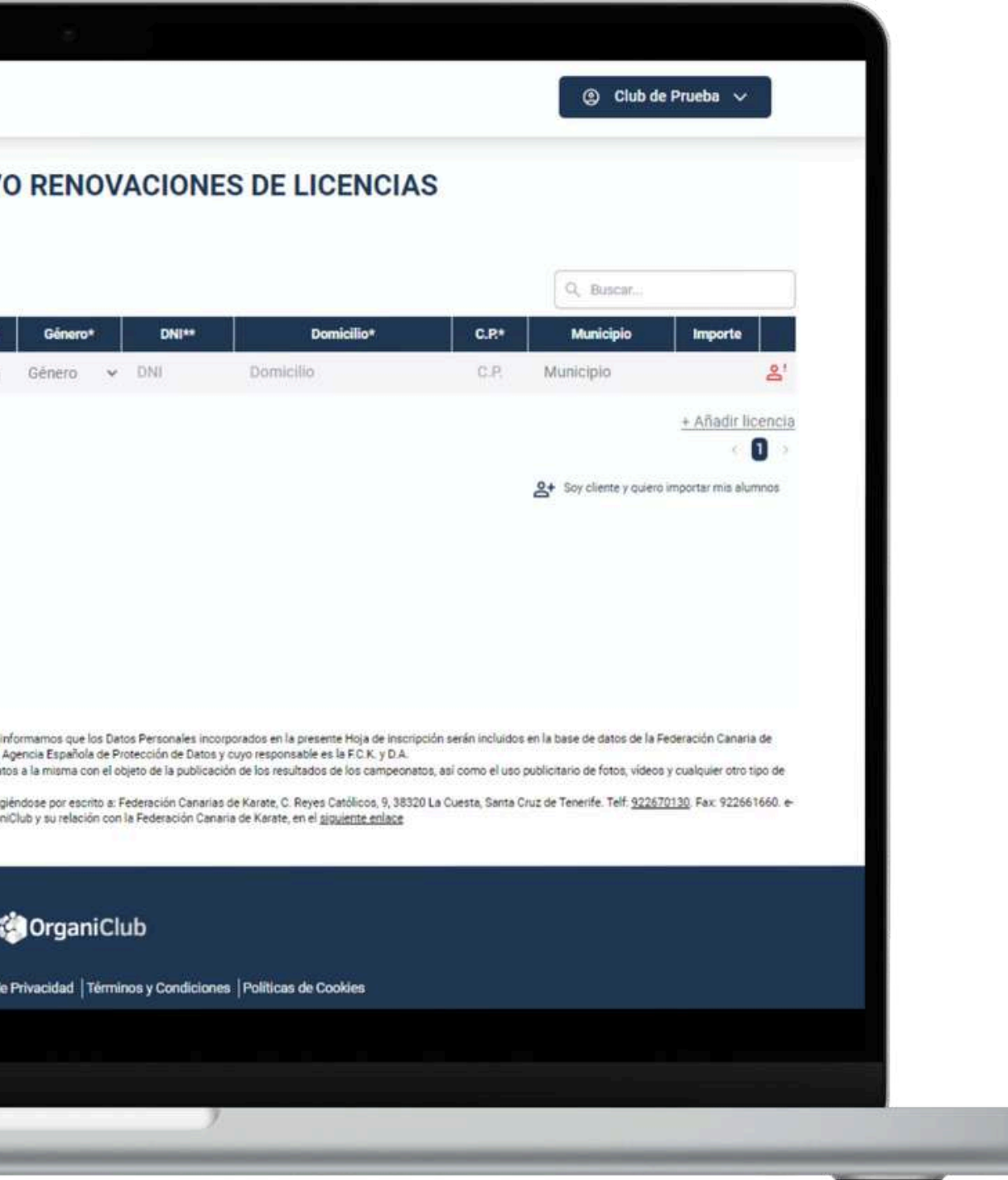

#### > ALTA NUEVAS LICENCIAS

Comenzamos a rellenar todos los campos con la información del deportista, tal y como se hacía en la hoja antigua.

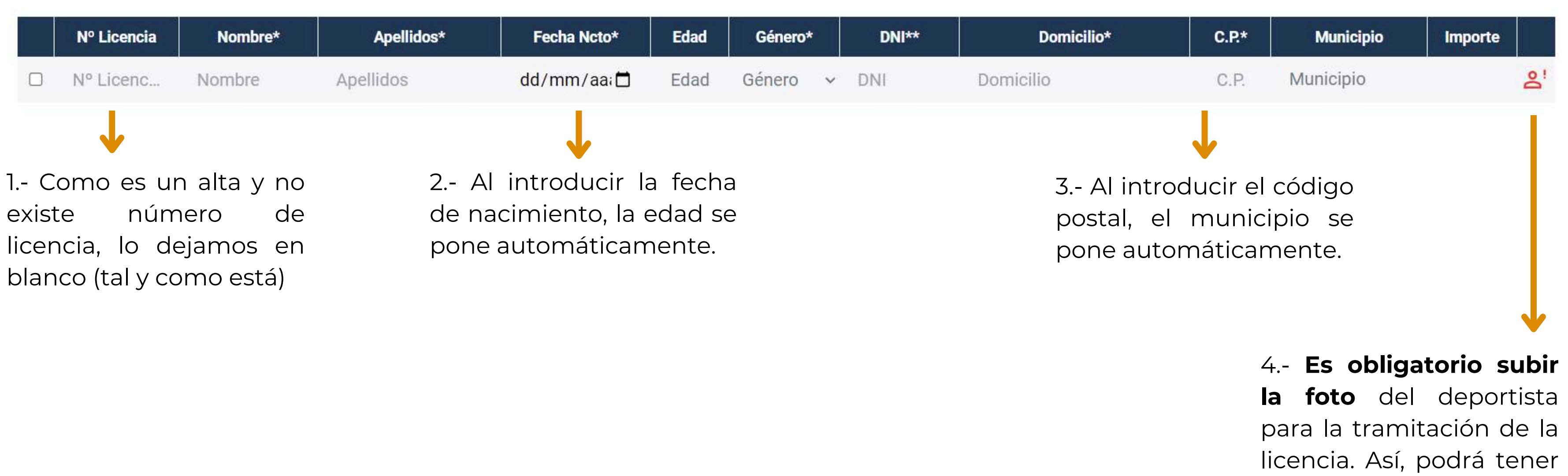

🛇 WhatsApp: +34 601 51 07 84 🛛 🖂 info@organiclub.es 🛛 🤅

su carnet de grados.

#### **ALTA NUEVAS LICENCIAS**

5.- Cuando hayamos rellenado todos los datos, seleccionamos todas las licencias que queramos terminar de gestionar y pagar en el cuadrito de la primera columna marcado con un círculo en rojo

6.- En la esquina inferior derecha veremos un cuadro verde con el total a pagar. Hacemos click y nos sale un resumen de pago. Volvemos hacer click en Pagar.

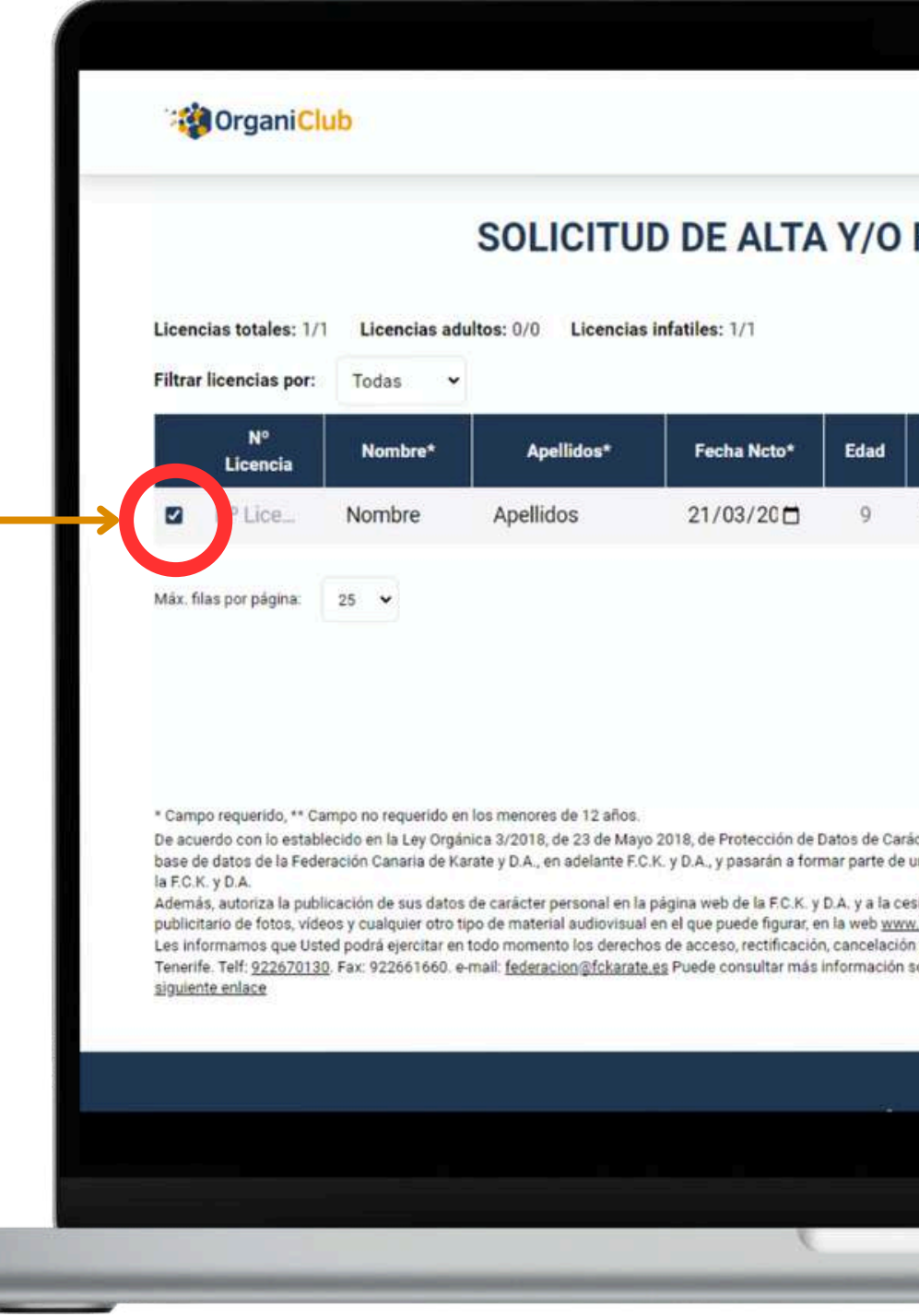

| 8                                                                                                    |                                                                                                    |                                                                                                    |                                                                                  |                                    |
|----------------------------------------------------------------------------------------------------|----------------------------------------------------------------------------------------------------|----------------------------------------------------------------------------------------------------|----------------------------------------------------------------------------------|------------------------------------|
|                                                                                                    |                                                                                                    | ② Club de Pru                                                                                                    | eba 🗸                                                                            |                                    |
| ENOVACIONES DE LICI                                                                                                    | ENCIAS                                                                                                    |                                                                                                    |                                                                                  |                                    |
|                                                                                                    |                                                                                                    |                                                                                                    |                                                                                  |                                    |
|                                                                                                    | 6                                                                                                    | Q Buscar                                                                                                    |                                                                                  |                                    |
| Sénero* DNI** Domicilio*                                                                                                    | C.P.*                                                                                                    | Municipio                                                                                                    | Importe                                                                          |                                    |
| em - DNI Domicilio                                                                                                    | 38                                                                                                    | Santa Cruz                                                                                                    | 45€                                                                              | 8                                  |
|                                                                                                    |                                                                                                    | +                                                                                                    | Añadir lic                                                                       | encia                              |
|                                                                                                    |                                                                                                    |                                                                                                    | . C. [                                                                           | 1 >                                |
|                                                                                                    | 8                                                                                                    | Soy cliente y quiero impo                                                                                                    | rtar mis alun                                                                    | nos                                |
| Personal, le informamos que los Datos Personales incor<br>chero automatizado inscrito en el Registro General de la<br>de dichos datos a la misma con el objeto de la publicaci<br><u>arate.net</u><br>posición, dirigiéndose por escrito a: Federación Canarias<br>e el tratamiento de sus datos personales por parte de Org | porados en la present<br>Agencia Española de l<br>ón de los resultados d<br>de Karate, C. Reyes C<br>ganiClub y su relación | e Hoja de inscripción se<br>Protección de Datos y cu<br>le los campeonatos, así<br>atólicos, 9, 38320 La Cu<br>con la Federación Canar | rán incluidos<br>iyo responsal<br>como el uso<br>esta, Santa C<br>ría de Karate, | en la<br>ble es<br>ruz de<br>en el |
|                                                                                                    |                                                                                                    |                                                                                                    |                                                                                  |                                    |
|                                                                                                    |                                                                                                    | PAGAR                                                                                                    | 45 €                                                                             | ~                                  |
|                                                                                                    |                                                                                                    |                                                                                                    |                                                                                  |                                    |
|                                                                                                    |                                                                                                    |                                                                                                    |                                                                                  |                                    |
|                                                                                                    |                                                                                                    |                                                                                                    |                                                                                  |                                    |

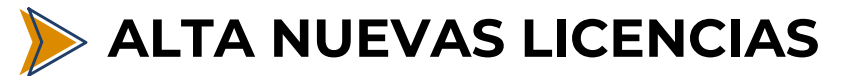

7.- Introducimos nuestro número de tarjeta.

Si queremos **podemos ulitizar link**, que es un sistema en el que te guarda los datos de tu tarjeta para que en pagos futuros no tengas introducirlos nuevamente. aue ¡Más cómodo!

Hacemos click en Pagar. Es posible que por cuestiones de seguridad se te pida una autorización del pago online con tu propio banco.

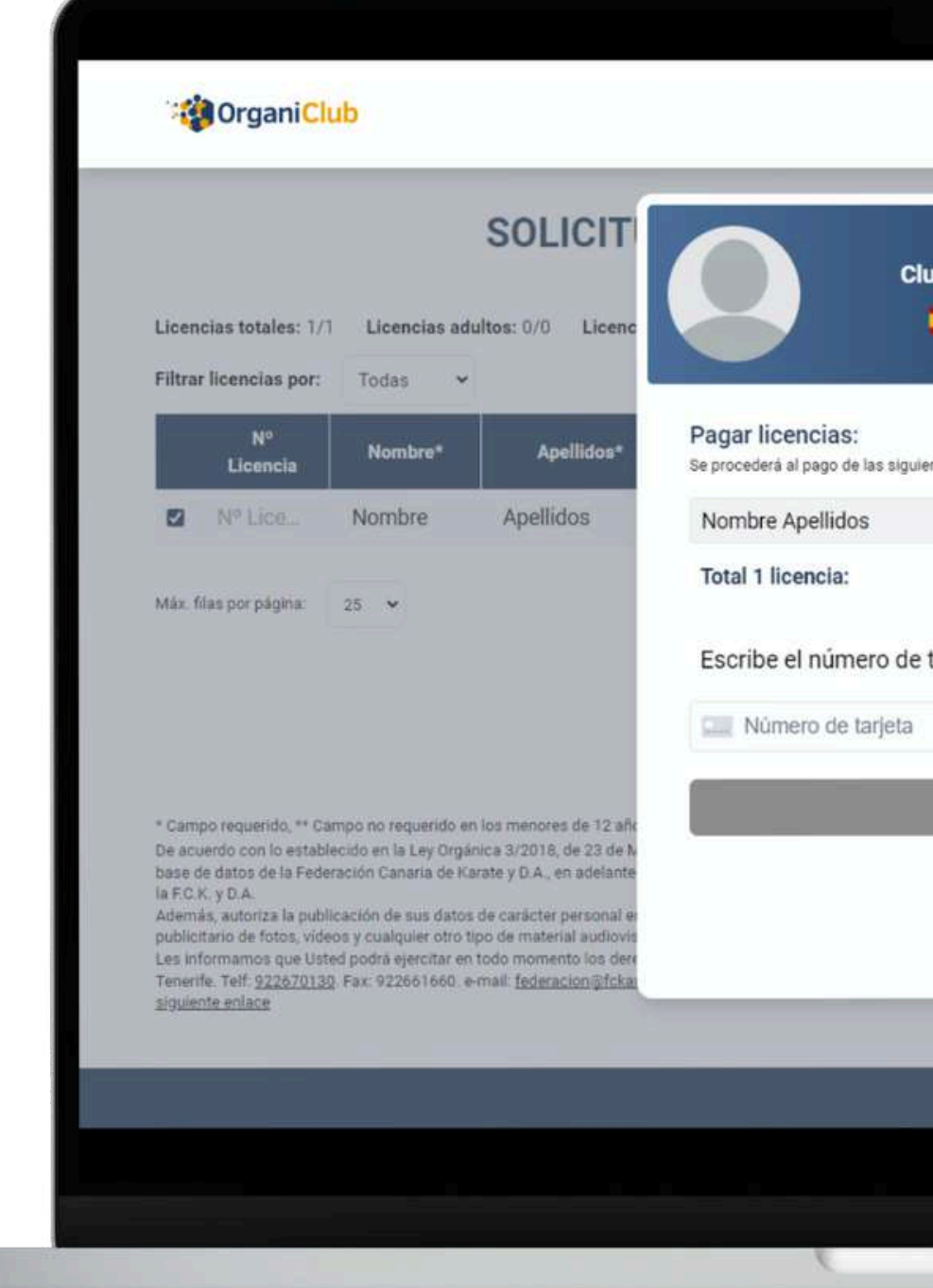

| de Prueba [CLP]                       | ENCIAS                                                                                                    |                                  |               |                 |
|---------------------------------------|----------------------------------------------------------------------------------------------------|----------------------------------|---------------|-----------------|
| ES - I CN                             |                                                                                                    | Q. Buscar                        |               |                 |
| licencias:                            | C.P.*                                                                                                    | Municipio                        | Importe       |                 |
| 45€                                   | 38                                                                                                    | Santa Cruz _                     | 45€ 2         | t.              |
| 45€                                   |                                                                                                    | ±                                | Añadir licend | <u>ia</u>       |
| tarjeta:<br>Utilizar link<br>AGAR 456 | 8                                                                                                    | Resumen de pa<br>Infantiles (x1) | ago           | <b>∨</b><br>45€ |
|                                       | corporados en la pret<br>la Agencia Española<br>ición de los resultado<br>as de Karate, C. Reyr<br>OrganiClub y su relac |                                  |               |                 |
|                                       |                                                                                                    | Total                            |               | 45€             |
|                                       |                                                                                                    | Paga                             | r 45 €        |                 |

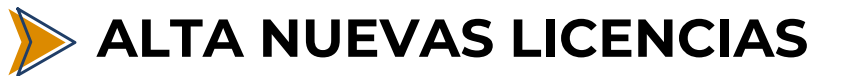

8.- ¡Licencia tramitada! Te llegará un email con el listado de licencias que hayas tramitado.

Ese mismo email llegará también a la Federación Canaria de Karate y ese mismo día quedará tramitada automáticamente con el seguro correspondiente.

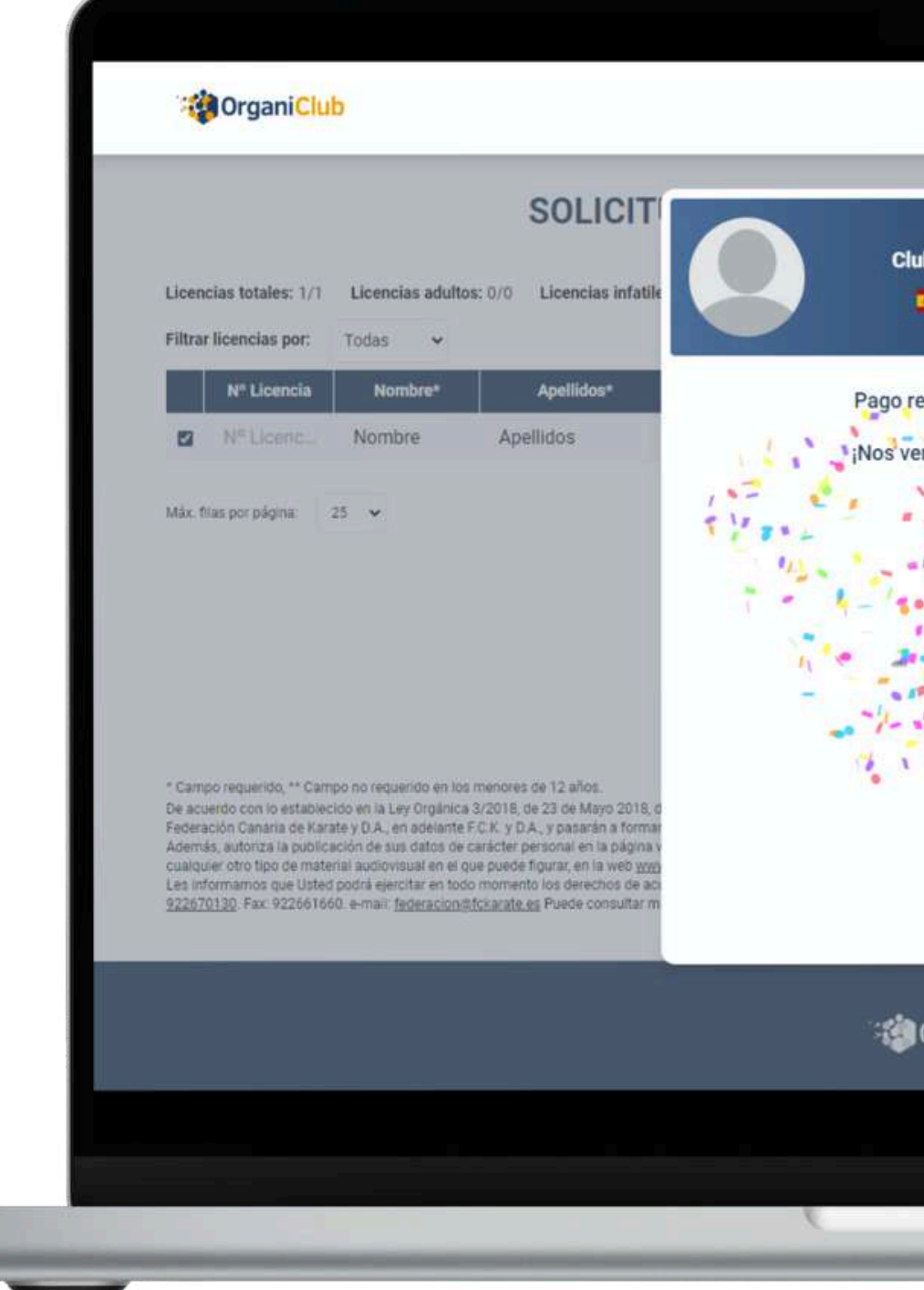

| b de Prueba [CLP]  | × ENCIAS                                                             |                                                                |                             |                 |  |
|--------------------|----------------------------------------------------------------------|----------------------------------------------------------------|-----------------------------|-----------------|--|
| ES - 🚺 CN          |                                                                      |                                                                |                             |                 |  |
| ealizado con éxito | ilio* C.P.*                                                          | Municipio                                                      | Importe                     |                 |  |
| mos en el Tatami!  | 380                                                                  | Santa Cruz d                                                   | 45€                         | ÷               |  |
| the second second  |                                                                      |                                                                | + Añadir lice               | ncia            |  |
|                    | en la presente Hoja de inscripció<br>on de Diatos y cuyo responsable | Soy cliente y quiero im<br>Resumen de<br>Infantiles (x1)<br>on | portar mis alumne<br>• pago | zs<br>✔<br>45 € |  |
|                    | a, C. Reyes Católicos, 9, 38320 L<br>on la Federación Canaria de Kar | a<br>at                                                        |                             |                 |  |
| OrganiClub         |                                                                      | Total                                                          |                             | 45€             |  |
| rgamenao           |                                                                      | Pa                                                             | igar 45 €                   |                 |  |

#### **RENOVACIÓN DE LICENCIAS**

Comenzamos a rellenar todos los campos con la información del deportista, tal y como se hacía en la hoja antigua.

|          | Nº Licencia               | Nombre*          | Apellidos*           | Fecha Ncto*                                       | Edad                       | Género*  | DNI** | Domicilio*                             | C.P.*                         | Municipio                   | Importe |   |
|----------|---------------------------|------------------|----------------------|---------------------------------------------------|----------------------------|----------|-------|----------------------------------------|-------------------------------|-----------------------------|---------|---|
|          | Nº Licenc                 | Nombre           | Apellidos            | dd/mm/aa;⊟                                        | Edad                       | Género 🗸 | DNI   | Domicilio                              | C.P.                          | Municipio                   |         | : |
| l<br>núm | Introduci<br>nero de lice | imos su<br>encia | 2 A<br>de na<br>pone | l introducir la<br>acimiento, la e<br>automáticam | a fech<br>edad s<br>nente. | a<br>e   |       | 3 Al intro<br>postal, el<br>pone autor | Jucir el<br>munici<br>máticar | código<br>ipio se<br>nente. |         |   |

#### **RENOVACIÓN DE LICENCIAS**

4.- Cuando hayamos rellenado todos los datos, seleccionamos todas las licencias que queramos terminar de gestionar y pagar en el cuadrito de la primera columna marcado con un círculo en rojo

6.- En la esquina inferior derecha veremos un cuadro verde con el total a pagar. Hacemos click y nos sale un resumen de pago. Volvemos hacer click en Pagar.

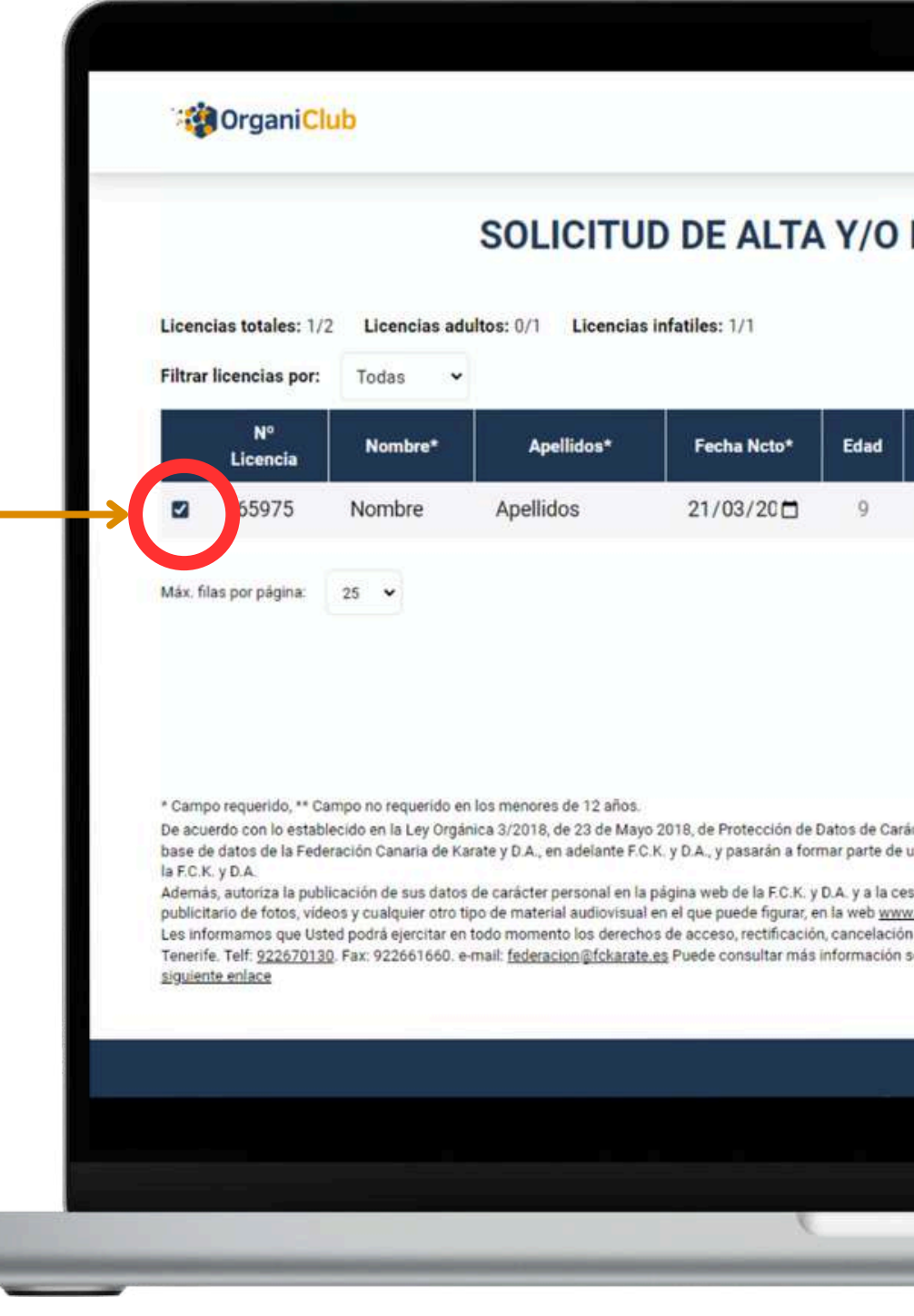

|                                                                                                    | ſ                                                                                                    | ② Club de Pru                                                                                                    | eba 🗸                                                                                                |                                         |
|----------------------------------------------------------------------------------------------------|----------------------------------------------------------------------------------------------------|----------------------------------------------------------------------------------------------------|----------------------------------------------------------------------------------------------------|-----------------------------------------|
| RENOVACIONES DE LICEN                                                                                                    |                                                                                                    |                                                                                                    |                                                                                                    |                                         |
|                                                                                                    |                                                                                                    | Q Buscar                                                                                                    |                                                                                                    |                                         |
| Género* DNI** Domicilio*                                                                                                    | C.P.*                                                                                                    | Municipio                                                                                                    | Importe                                                                                              |                                         |
| Fem - DNI Domicilio                                                                                                    | 38                                                                                                    | Santa Cruz                                                                                                    | 45€                                                                                                  | ÷                                       |
|                                                                                                    |                                                                                                    | <u>+</u>                                                                                                    | Añadir lice                                                                                          | encia                                   |
| ter Personal, le informamos que los Datos Personales incorpora<br>1 fichero automatizado inscrito en el Registro General de la Ager<br>ón de dichos datos a la misma con el objeto de la publicación d<br><u>fokarate net.</u><br>y oposición, dirigiéndose por escrito a: Federación Canarías de H<br>obre el tratamiento de sus datos personales por parte de Organi | C+ s<br>ados en la present<br>ncia Española de f<br>le los resultados d<br>Karate, C. Reyes C<br>Club y su relación | e Hoja de inscripción sel<br>Protección de Datos y cu<br>e los campeonatos, así o<br>atólicos, 9, 38320 La Cur<br>con la Federación Canar | rtar mis alum<br>rán incluidos o<br>yo responsab<br>como el uso<br>esta, Santa Cr<br>ia de Karate, o | nos<br>en la<br>le es<br>uz de<br>en el |
|                                                                                                    |                                                                                                    | PAGAR                                                                                                    | 45 €                                                                                                 | ^                                       |
|                                                                                                    |                                                                                                    |                                                                                                    |                                                                                                    |                                         |
| 7                                                                                                    |                                                                                                    |                                                                                                    |                                                                                                    |                                         |

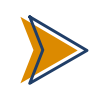

#### **RENOVACIÓN DE LICENCIAS**

7.- Introducimos los datos de nuestra tarjeta.

Si queremos podemos ulitizar link, que es un sistema en el que te guarda los datos de tu tarjeta para que en futuros pagos no tengas que introducirlos ;Más nuevamente. cómodo!

Hacemos click en Pagar. Es posible que por cuestiones de seguridad se te pida una autorización del pago online con tu propio banco.

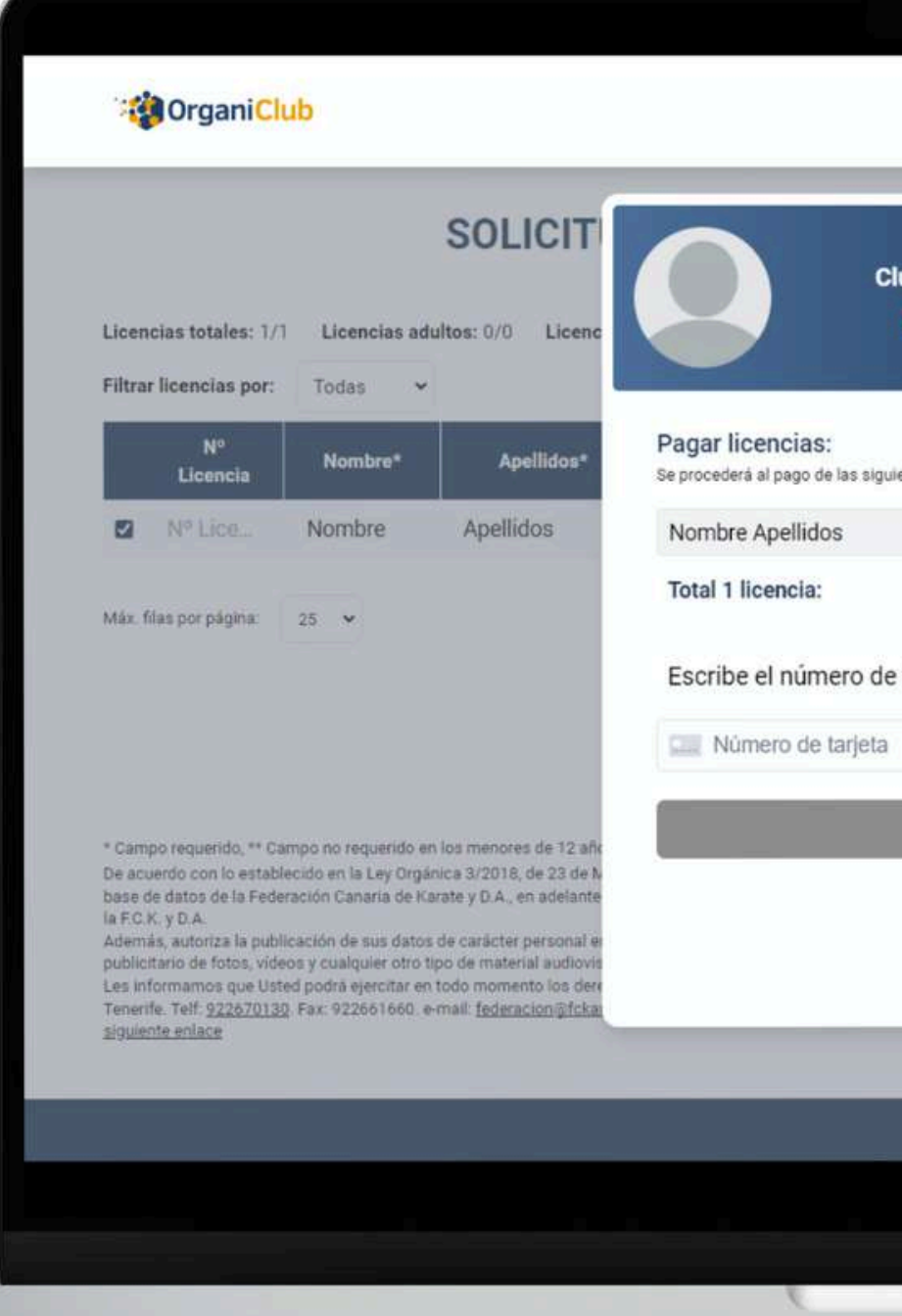

| de Prueba [CLP]                       | ENCIAS                                                                                                    |                                  |               |                 |
|---------------------------------------|----------------------------------------------------------------------------------------------------|----------------------------------|---------------|-----------------|
| ES - I CN                             |                                                                                                    | Q. Buscar                        |               |                 |
| licencias:                            | C.P.*                                                                                                    | Municipio                        | Importe       |                 |
| 45€                                   | 38                                                                                                    | Santa Cruz _                     | 45€ 2         | t.              |
| 45€                                   |                                                                                                    | ±                                | Añadir licend | <u>ia</u>       |
| tarjeta:<br>Utilizar link<br>AGAR 456 | 8                                                                                                    | Resumen de pa<br>Infantiles (x1) | ago           | <b>∨</b><br>45€ |
|                                       | corporados en la pret<br>la Agencia Española<br>ición de los resultado<br>as de Karate, C. Reyr<br>OrganiClub y su relac |                                  |               |                 |
|                                       |                                                                                                    | Total                            |               | 45€             |
|                                       |                                                                                                    | Paga                             | r 45 €        |                 |

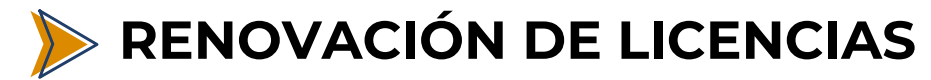

8.- ¡Licencia tramitada! Te llegará un email con el listado de licencias que hayas tramitado.

Ese mismo email llegará también a la Federación Canaria de Karate y ese quedará día mismo tramitada automáticamente con el seguro correspondiente.

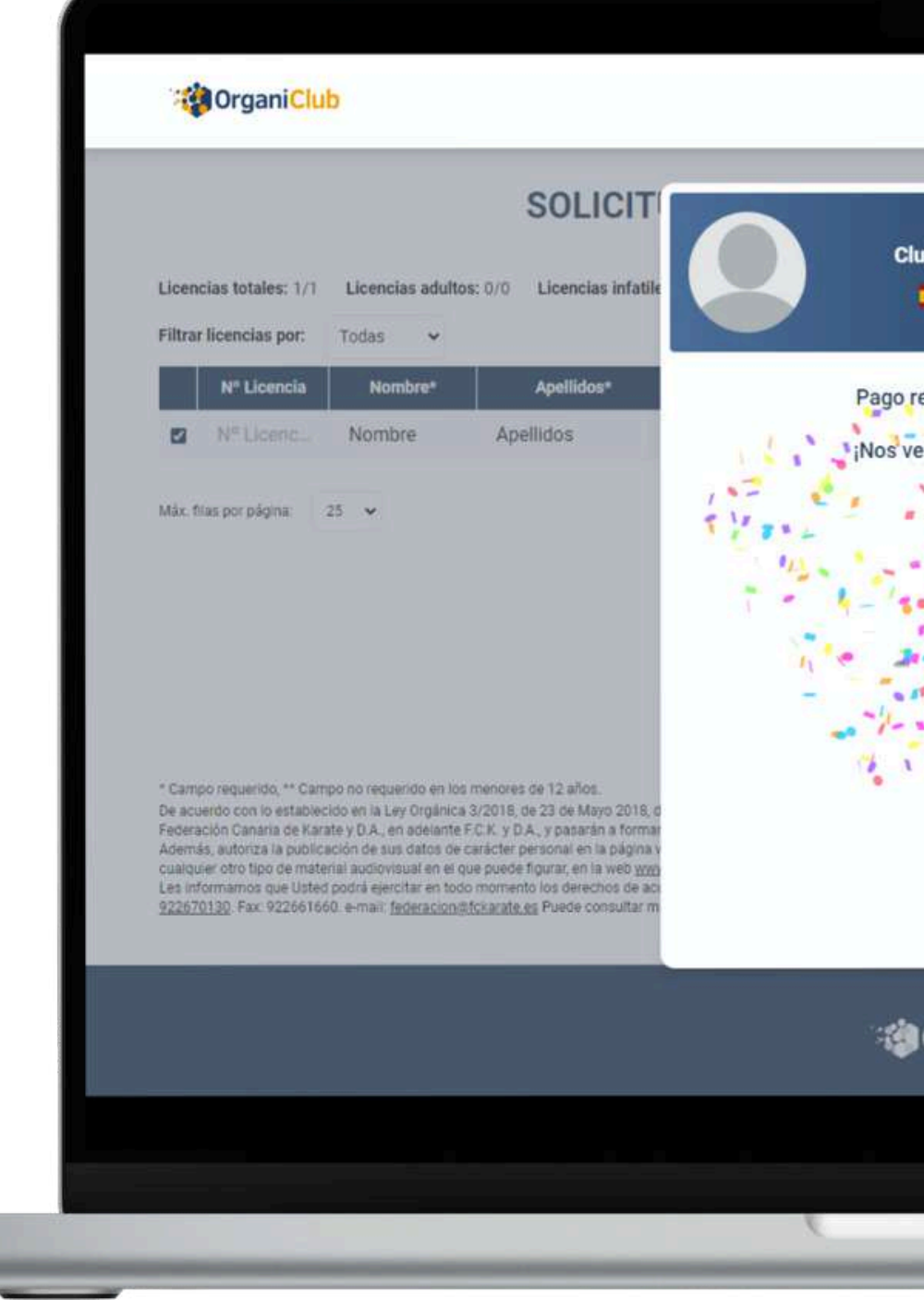

| b de Prueba [CLP]         | × ENCIAS                                                             |                                                                |                             |                 |  |
|---------------------------|----------------------------------------------------------------------|----------------------------------------------------------------|-----------------------------|-----------------|--|
| ES - 🚺 CN                 |                                                                      |                                                                |                             |                 |  |
| ealizado con éxito        | ilio* C.P.*                                                          | Municipio                                                      | Importe                     |                 |  |
| mos en el Tatami!         | 380                                                                  | Santa Cruz d                                                   | 45€                         | ÷               |  |
| the states and the second |                                                                      |                                                                | + Añadir lice               | ncia            |  |
|                           | en la presente Hoja de inscripció<br>on de Diatos y cuyo responsable | Soy cliente y quiero im<br>Resumen de<br>Infantiles (x1)<br>on | portar mis alumne<br>: pago | zs<br>✔<br>45 € |  |
|                           | a, C. Reyes Católicos, 9, 38320 L<br>on la Federación Canaria de Kar | a<br>at                                                        |                             |                 |  |
| OrganiClub                |                                                                      | Total                                                          |                             | 45€             |  |
| rgamenao                  |                                                                      | Pa                                                             | igar 45 €                   |                 |  |

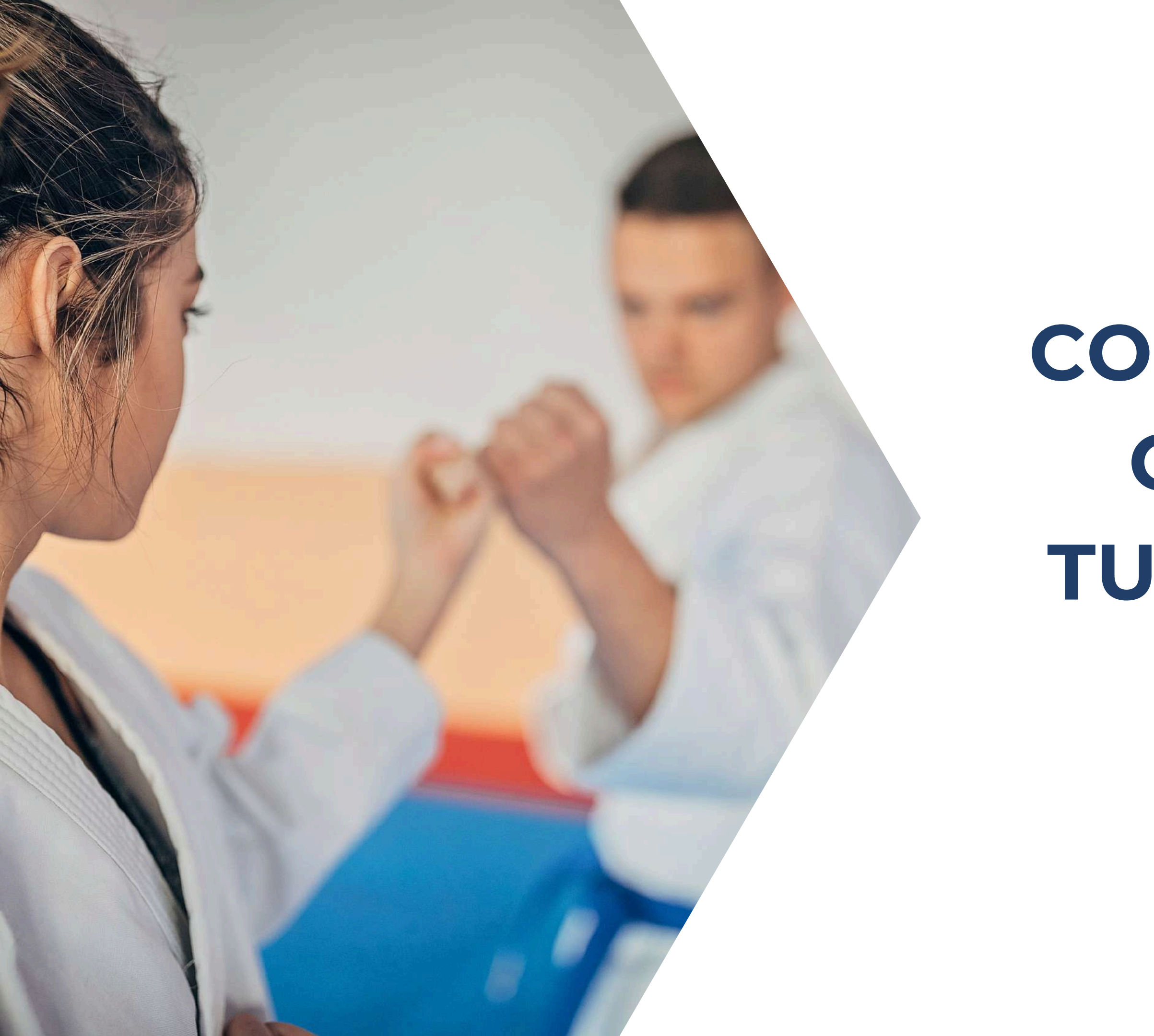

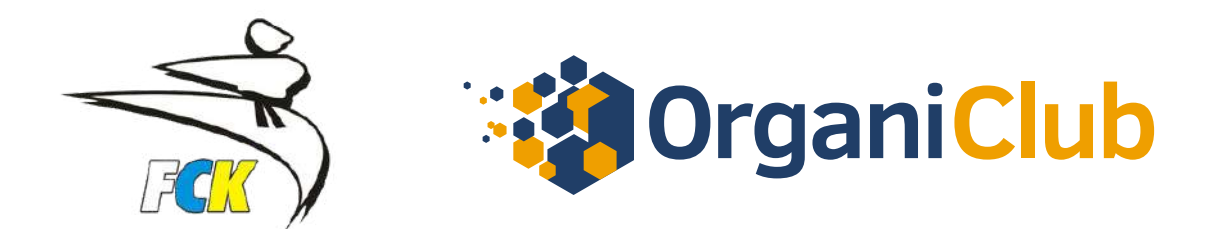

# COMO IMPRIMIR O DESCARGAR TUS RECIBOS EN ORGANICLUB

#### **IMPRIMIR O DESCARGAR RECIBOS DE PAGO**

En la esquina superior izquierda, donde aparece el nombre de tu Club, dispones de un menú desplegable en el que puedes elegir:

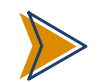

**Eventos:** competiciones u eventos

#### Tramitar licencias

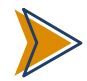

Recibos (señalado en rojo)

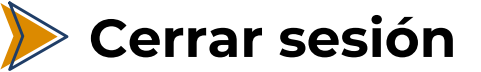

| OrganiClub                                                                                                    |                                                                                                    |                                                                                                    |                                                                                            |                                                                                                    |                                                                                                    |                                                                                                    |                                                                                                    | Club de l<br>Even                                                                                                    | Prueba 🔨                                                       |                 |
|----------------------------------------------------------------------------------------------------|----------------------------------------------------------------------------------------------------|----------------------------------------------------------------------------------------------------|--------------------------------------------------------------------------------------------|----------------------------------------------------------------------------------------------------|----------------------------------------------------------------------------------------------------|----------------------------------------------------------------------------------------------------|----------------------------------------------------------------------------------------------------|----------------------------------------------------------------------------------------------------|----------------------------------------------------------------|-----------------|
|                                                                                                    | SOLICIT                                                                                                    | UD DE ALT                                                                                                    | A Y/O                                                                                      | RENO                                                                                                    | ACION                                                                                                    | ES DE LICENC                                                                                                    | IAS                                                                                                    | Tramitar L<br>Recit                                                                                                    | icencias<br>bos                                                |                 |
| Licencias totales: 0/2 Licencias adultos<br>Filtrar licencias por: Todas -                                                                                                    | : 0/1 Licencias infatile                                                                                                    | es: 0/1                                                                                                    |                                                                                            |                                                                                                    |                                                                                                    |                                                                                                    |                                                                                                    | Cerrar s                                                                                                    | sesión                                                         |                 |
| Nº Licencia Nombre*                                                                                                    | Apellidos*                                                                                                    | Fecha Ncto*                                                                                                    | Edad                                                                                       | Género*                                                                                                    | DNI**                                                                                                    | Domicilio*                                                                                                    | C.P.*                                                                                                    | Municipio                                                                                                    | Importe                                                        |                 |
| □ 65975 Nombre                                                                                                    | Apellidos                                                                                                    | 21/03/201                                                                                                    | 9                                                                                          | Fem 👻                                                                                                    | DNI                                                                                                    | Domicilio                                                                                                    | 380                                                                                                    | Santa Cruz d.,                                                                                                    | 45€                                                            | :               |
|                                                                                                    |                                                                                                    |                                                                                                    |                                                                                            |                                                                                                    |                                                                                                    |                                                                                                    | 0                                                                                                    | the mail attacks of lands and                                                                                                    | minute state and a shore                                       |                 |
| * Campo requerido, ** Campo no requerido en los n<br>De acuerdo con lo establecido en la Ley Orgánica 3<br>Federación Canaria de Karate y D.A., en adelante F.<br>Además, autoriza la publicación de sus datos de ca<br>cualquier otro tipo de material audiovisual en el qu<br>Les informamos que Used podris ejercitar en todo<br>922670130. Fax: 922661660. e-mail: federacion@fr        | nenores de 12 años:<br>/2018, de 23 de Mayo 2018, d<br>C.K. y D.A., y pasarán a forma<br>rácter personal en la página 1<br>a puede figurar, en la web <u>ww</u><br>momento los derechos de ac<br><u>ckarate es</u> Puede consultar m  | de Protección de Datos de O<br>rr parte de un fichero autom<br>web de la F.C.K. y D.A. y a la<br><u>w fickarate net</u><br>cceso, rectificación, cancela<br>nás información sobre el tra | carácter Person<br>atizado inscrito<br>cesión de dich<br>ción y oposició<br>tamiento de su | nai, le informamos<br>o en el Registro G<br>hos datos a la mis<br>in, dirigiéndose po<br>is datos personaid | que los Datos Per<br>meral de la Agenci<br>ma con el objeto d<br>r escrito a: Federal<br>is por parte de Org | sonales incorporados en la present<br>a Española de Protección de Datos<br>e la publicación de los resultados d<br>ción Canarias de Karate, C. Reyes C<br>aniClub y su relación con la Federad | e Hoja de inscripció<br>y cuyo responsable<br>e los campeonatos<br>atólicos, 9, 38320 L<br>ción Canaria de Kar | ón serán incluídos en la t<br>es la F.C.K. y D.A.<br>, así como el uso publici<br>.a Cuesta, Santa Cruz de<br>ate, en el <u>siguiente enlac</u> | pase de datos de<br>tario de fotos, vi<br>Tenerife. Teit:      | e la<br>ideos y |
| * Campo requerido, ** Campo no requerido en los n<br>De acuerdo con lo establecido en la Ley Orgánica 3<br>Federación Canaria de Karate y D.A., en adelante F.<br>Además, autoriza la publicación de sus datos de ca<br>cualquier otro tipo de material audiovisual en el qu<br>Les informamos que Usted podrá ejercitar en todo<br>922670130. Fax: 922661660. e-mail: <u>federacion@fi</u> | nenores de 12 años:<br>/2018, de 23 de Mayo 2018, d<br>C.K. y D.A., y pasarán a forma<br>rácter personal en la página 1<br>e puede figurar, en la web <u>ww</u><br>momento los derechos de ac<br>c <u>karate es</u> Puede consultar m | de Protección de Datos de O<br>Ir parte de un fichero autom<br>web de la F.C.K. y D.A. y a la<br>w tekarate net<br>indeso, rectificación, cancela<br>nás información sobre el tra        | carácter Person<br>atizado inscrito<br>cesión de dich<br>ción y oposició<br>tamiento de su | nai, le informamos<br>o en el Registro G<br>nos datos a la mis<br>in, dirigiéndose po<br>us datos personaid | que los Datos Per<br>meral de la Agenci<br>ma con el objeto d<br>r escrito a: Federan<br>is por parte de Org | sonales incorporados en la present<br>a Española de Protección de Datos<br>e la publicación de los resultados d<br>ción Canarias de Karate, C. Reyes C<br>aniClub y su relación con la Federai | e Hoja de inscripció<br>y cuyo responsable<br>e los campeonatos<br>atólicos, 9, 38320 L<br>ción Canaria de Kar | ón serán incluídos en la t<br>es la F.C.K. y D.A.<br>, así como el uso publici<br>.a Cuesta, Santa Cruz de<br>ate, en el <u>siguiente enlac</u> | pase de datos de<br>tario de fotos, vi<br>Tenerife. Teif:<br>2 | e la<br>ideos y |

### **IMPRIMIR O DESCARGAR RECIBOS DE PAGO**

|                                              | RECIBOS    |               |           |         |   |  |  |
|----------------------------------------------|------------|---------------|-----------|---------|---|--|--|
| Filtrar recibos por: Todos 🗸                 |            |               | ٩         | Buscar  |   |  |  |
| Concepto                                     | Fecha      | Tipo          | Registros | Importe |   |  |  |
| Pago de licencias                            | 02-09-2024 | Licencias     | 1         | 50€     | 1 |  |  |
| Pago de licencias                            | 11-07-2024 | Licencias     | 1         | 45€     | 1 |  |  |
| Pago de licencias                            | 10-07-2024 | Licencias     | 1         | 45€     | : |  |  |
| Exámenes Cinturón Negro Julio 2024           | 14-06-2024 | Inscripciones | 3         | 540€    | 1 |  |  |
| Semana del Karate en Arrecife                | 31-05-2024 | Inscripciones | 24        | 194€    | 1 |  |  |
| XXIII Campeonato Villa de los Realejos       | 24-05-2024 | Inscripciones | 22        | 150€    | 1 |  |  |
| I Campeonato Veteranos                       | 24-05-2024 | Inscripciones | 2         | 12€     |   |  |  |
| Campeonato de Canarias Primavera por Equipos | 03-05-2024 | Inscripciones | 22        | 190€    | 1 |  |  |
| Pago de licencias                            | 24-04-2024 | Licencias     | 1         | 45€     | 1 |  |  |
| XVI MEMORIAL FRANCISCO PEREZ DEL PINO        | 06-04-2024 | Inscripciones | 45        | 457€    | : |  |  |
| Pago de licencias                            | 04-04-2024 | Licencias     | 4         | 180€    | 1 |  |  |
| Curso Coach FCK 2024                         | 14-03-2024 | Inscripciones | 4         | 320€    | 1 |  |  |
| Campeonato de Canarias Infantil 2024         | 10-03-2024 | Inscripciones | 25        | 183€    | E |  |  |
| Pago de licencias                            | 06-03-2024 | Licencias     | 2         | 90€     | 1 |  |  |
| XX Campeonato de Tenerife 2024               | 05-03-2024 | Inscripciones | 31        | 249€    | 1 |  |  |

Veremos todo el listado de pagos que hemos realizado a través de la plataforma. Elegimos el que queremos imprimir, hacemos click en los tres puntitos del final y seleccionamos Ver Recibo.

Se nos habre el justificante de pago y hacemos click en el botón de la esquina superior izquierda de Imprimir.

| RECIBO<br>Beneficiario: Federación Canaria de Karate |  |
|------------------------------------------------------|--|
| Beneficiario: Federación Canaria de Karate           |  |
| 24                                                   |  |
| Club: Club de Prueba                                 |  |
| Fecha: 02/09/2024                                    |  |
| Mage Importe: 45€                                    |  |
| Concepto: Pago de licencias                          |  |
| atia de                                              |  |
|                                                      |  |
| see 1 S C C C C C C C C C C C C C C C C C C          |  |
| ederación c                                          |  |
|                                                      |  |

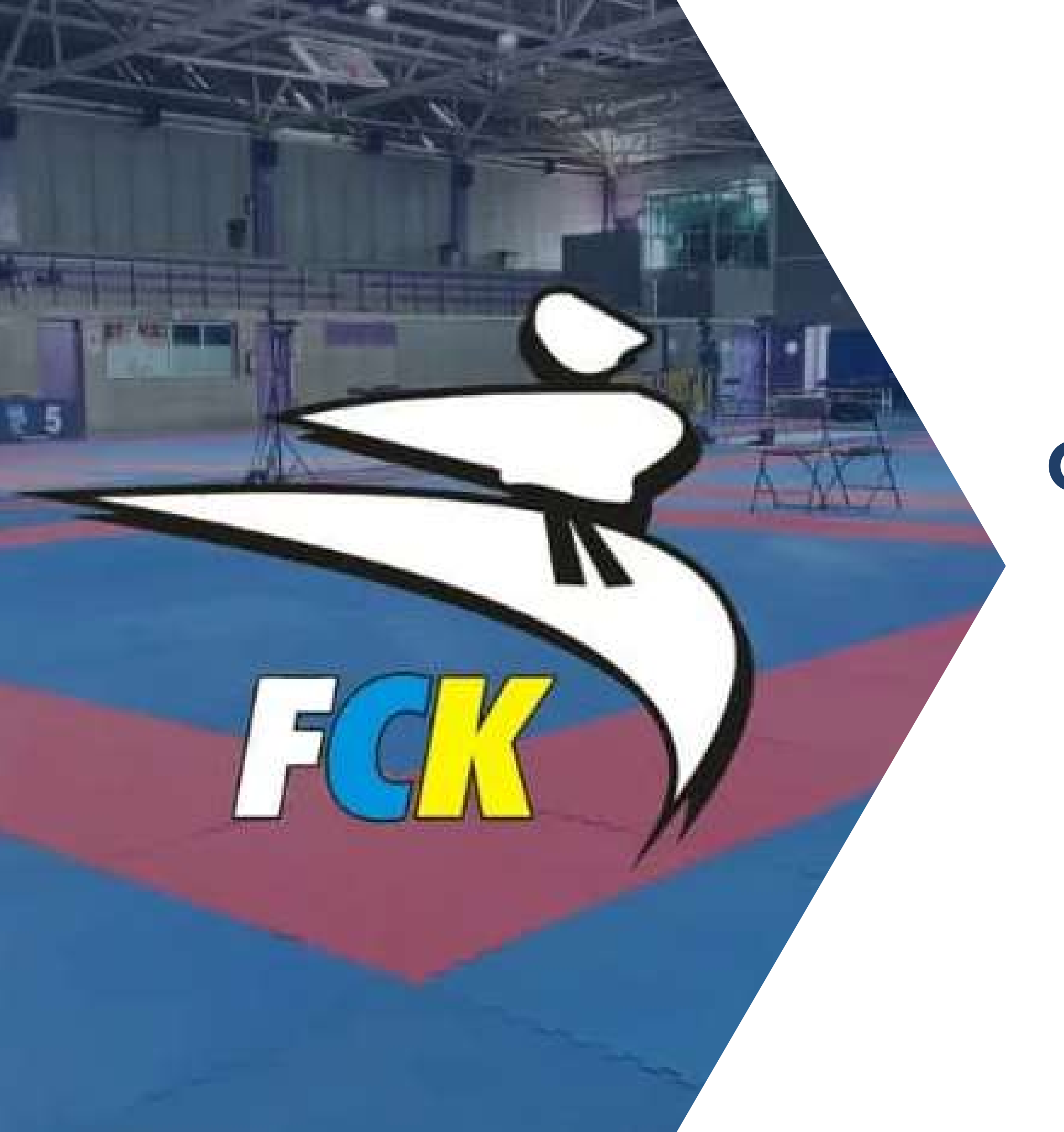

# GESTIONES A REALIZAR SOLO A TRAVÉS DE LA PROPIA FEDERACIÓN

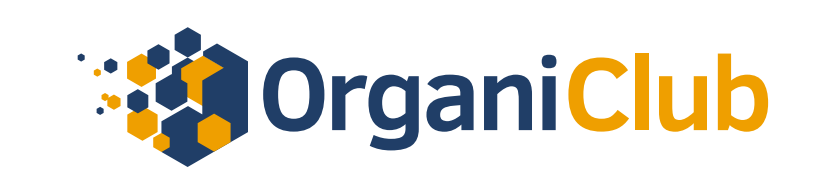

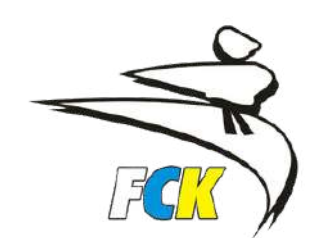

## **GESTIÓN DE CAMBIOS DE CLUB**

Las solicitudes de Cambios de Club deberán gestionarse únicamente con la Federación Canaria de Karate. No es posible realizar dicha tramitación a través de OrganiClub, por lo que rogamos que contacten con la Federación.

## **EMISIÓN DE FACTURAS**

La emisión de facturas deberá gestionarse únicamente con la Federación Canaria de Karate. No es posible realizar dicha gestión a través de OrganiClub, por lo que rogamos que contacten con la Federación. Desde OrganiClub solo es posible la descarga de los recibos de pago de aquellos trámites que hayan sido pagados directamente a través de la plataforma.

## EMISIÓN DE CERTIFICADOS

Los Certificados deberán gestionarse únicamente con la Federación Canaria de Karate. No es posible realizar dicha gestión a través de OrganiClub, por lo que rogamos que contacten con la Federación.

🛇 WhatsApp: +34 601 51 07 84 🛛 🖂 info@organiclub.es 🔹 🌐

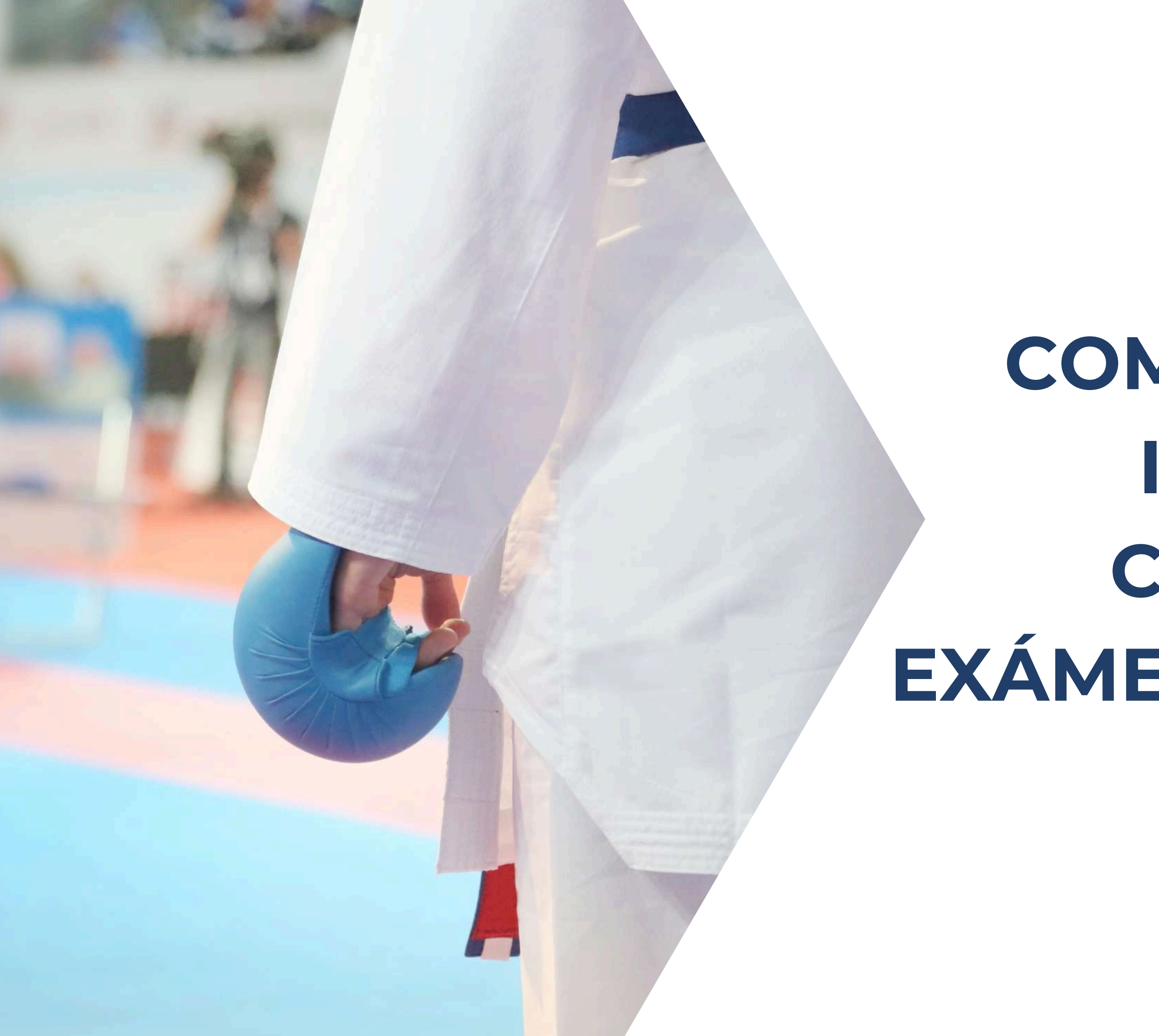

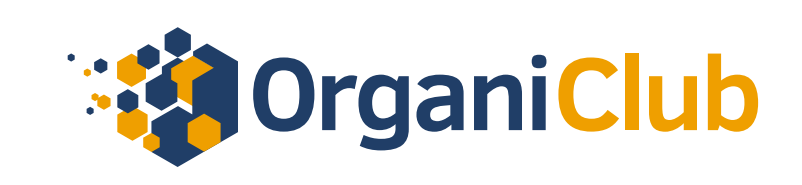

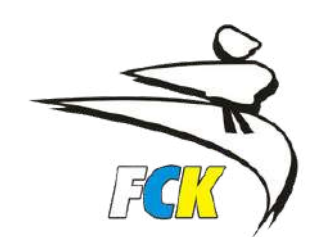

# COMO REALIZAR LA INSCRIPCIÓN EN COMPETICIONES, EXÁMENES Y EVENTOS

- 1.- Accedemos a <u>www.organiclub.es/fck</u>
- 2.- Seleccionamos el evento en el que queremos realizar las inscripciones.

3.- Se nos abrirá en una nueva pestaña la página de ese evento.

4.- Accederemos a Inscripciones en el menú de la página (señalado en rojo)

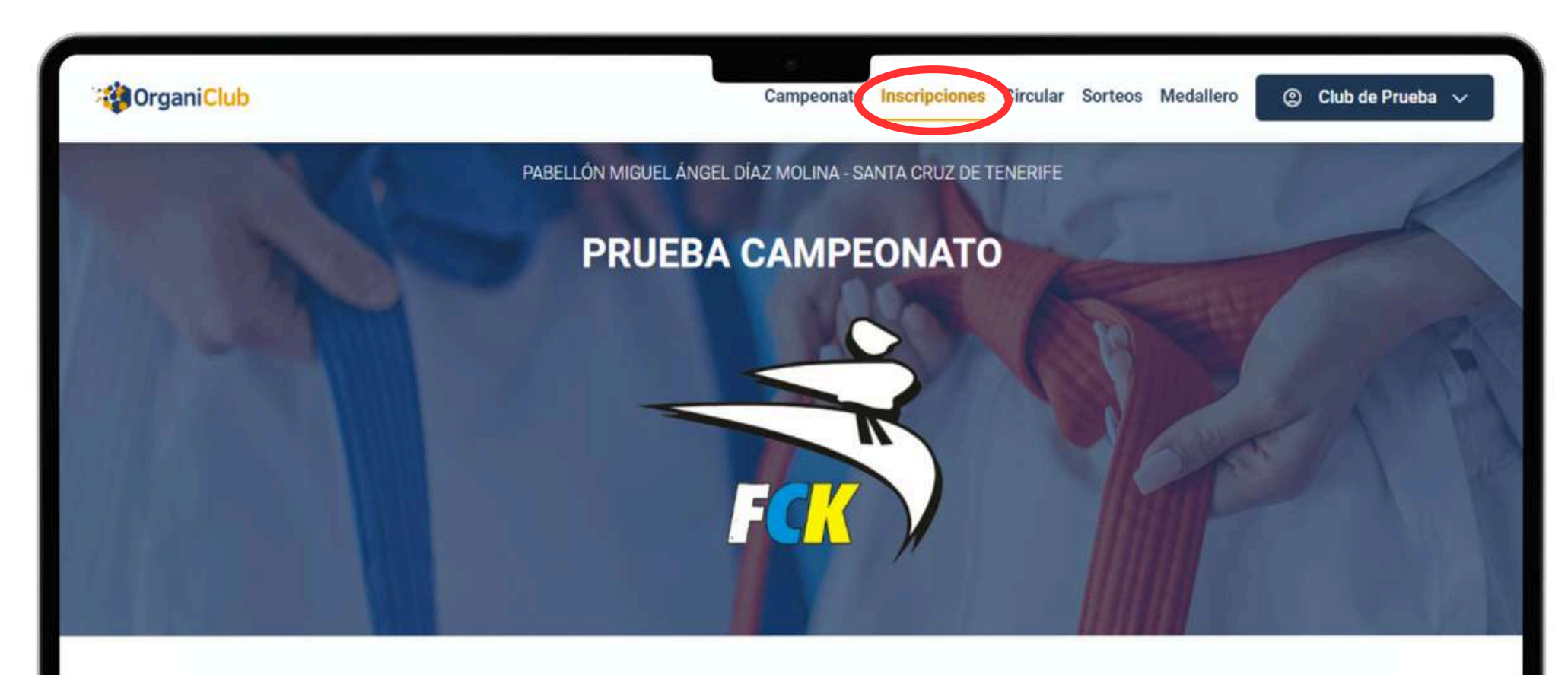

#### Prueba Campeonato

El próximo 17 de diciembre de 2023 se celebrará el XXXI Trofeo Pepe Pérez de Kata y Kumite, organizados por la Federación Canaria de Karate y D.A.. El evento tendrá lugar en el Pabellón Miguel Ángel Díaz Molina, Puerto de la Cruz, Santa Cruz de Tenerife.

Será una oportunidad única para disfrutar del último evento de karate del año 2023 con los mejores karatekas de Canarias.

🛇 WhatsApp: +34 601 51 07 84 🛛 🖂 info@organiclub.es

Consulta la circular oficial

#### ⊕ www.organiclub.es O @organiclub.es

5.- Si no tenemos alumnos dados de alta, los añadiremos en el botón de "Añadir usuario" (marcado en rojo).

Es posible que si ya hemos tramitado licencias a través de OrganiClub, veamos esos alumnos en esta sección.

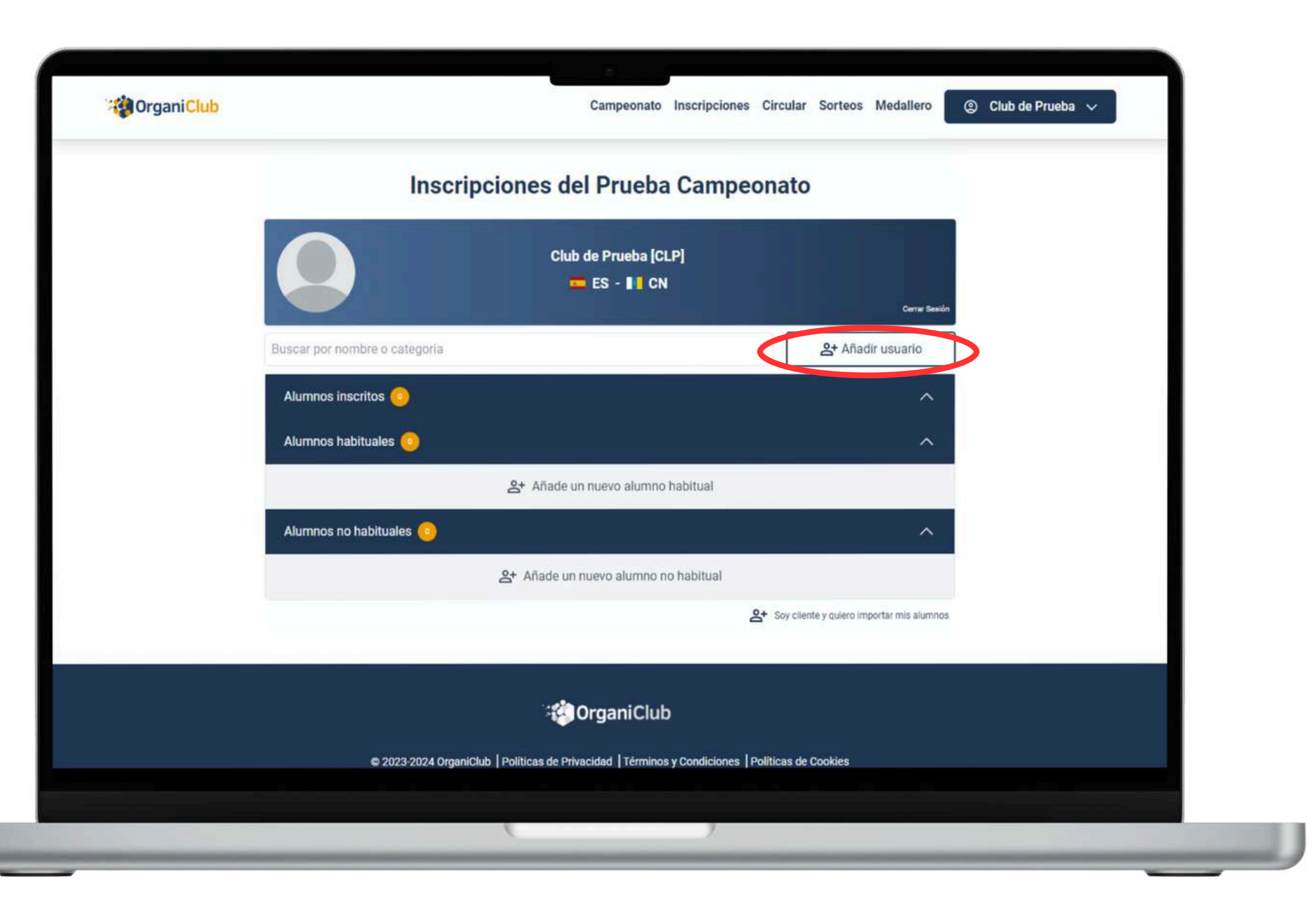

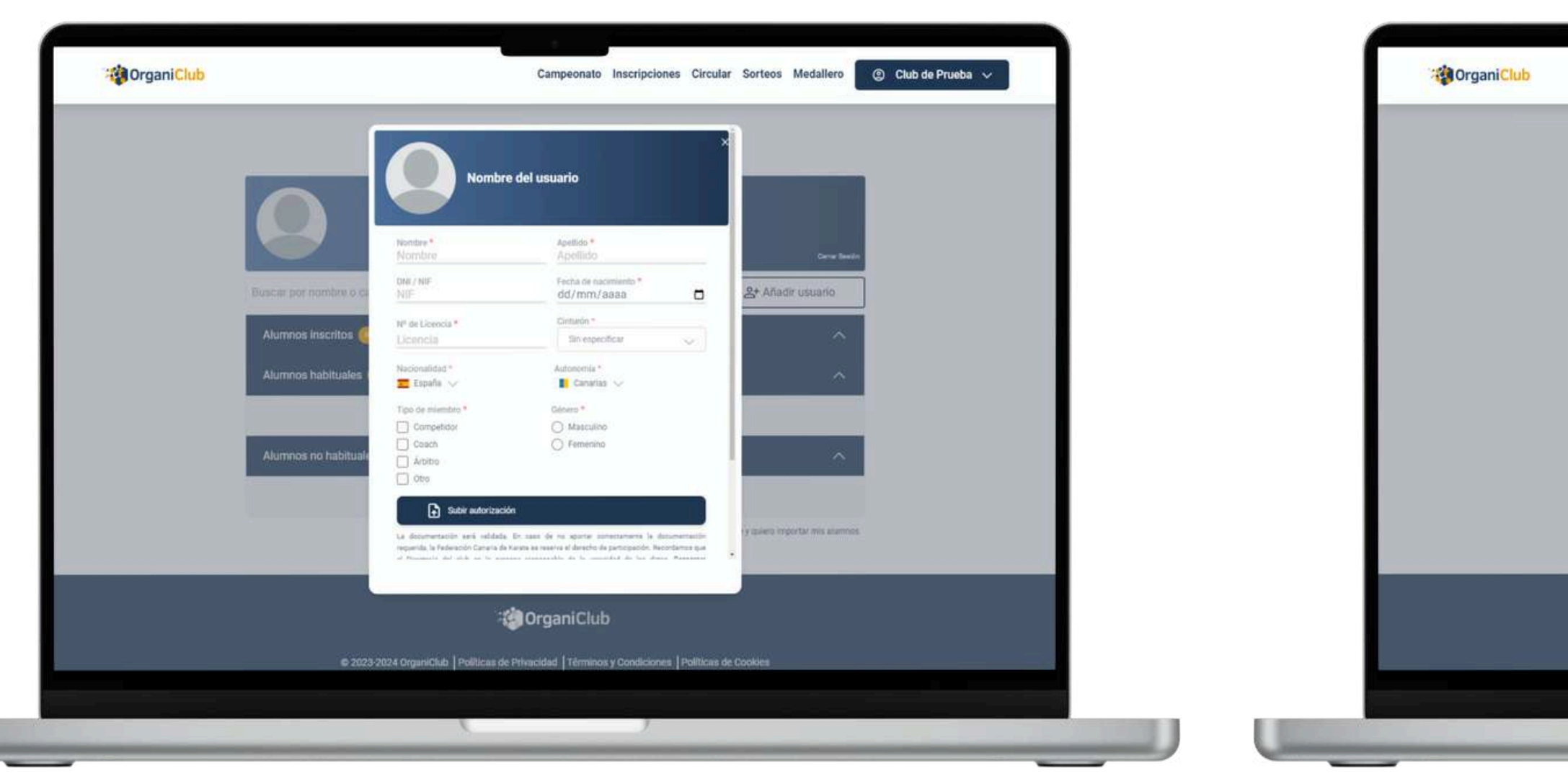

6.- Introducimos todos los datos que nos solicitan, de acuerdo a las características de la Competición, Examen o Evento, así como subir los documentos que se nos pidan para dicho evento. Por último, hacemos click en Guardar (botón azul). 7.- Según los datos introducidos, en la siguiente pantalla te indicará directamente la categoría en la que podrá participar o el examen al que se podrá presentar.

|                          | Campeonato Inscripciones Circu                                                                                           | ilar Sorteos Medallero ② Club de Prueba ~ |
|--------------------------|----------------------------------------------------------------------------------------------------|-------------------------------------------|
|                          |                                                                                                    | ×                                         |
|                          | Nombre Apellido                                                                                                    |                                           |
|                          | Categorias de Kata:                                                                                                    | Core India                                |
| Buncar oor norribre o cr | Equipo Alevin No macrito 📎                                                                                               | S+ Añadir ustuario                        |
|                          | Este competidor no puede participar en Kumite :                                                                          |                                           |
| Alumnos inscritos 🍭      |                                                                                                    |                                           |
| Alumnos habituales       |                                                                                                    |                                           |
|                          |                                                                                                    |                                           |
| Alumnos no habituale     |                                                                                                    | <u> </u>                                  |
|                          | Nota: Recenta que si ya has pagado la instrucción no podda cancelaría. El tenes dua<br>contacta con info@iorganichab.es. | 244                                       |
|                          | Guardar                                                                                                    | y quiero importar mis altamitos           |
|                          |                                                                                                    |                                           |
|                          | -<br>CrganiClub                                                                                                    |                                           |
| © 2023                   | 2024 OrganiClub   Politicas de Privacidad   Términos y Condiciones   Politicas                                           | s de Cookies                              |
|                          |                                                                                                    |                                           |
|                          | ( )                                                                                                    |                                           |

**IMPORTANTE:** El sistema detecta si la persona tiene su **licencia federativa en vigor**, por lo que se debe introducir el número correcto de la licencia del deportista. **Los cinturones no se pueden modificar hacia bajo**, solo se permiten los cambios a cinturones superiores. por ejemplo: Ponemos un alumno como cinturón azul, y para el siguiente evento le queremos cambiar a verde, NO ESTÁ PERMITIDO.

8.- Una vez inscrito procederemos al pago. Haremos click en la esquina inferior derecha en el **botón verde de PAGAR** (marcado en rojo).

Nos aparecerá un pequeño resumen de los deportistas que hemos inscrito a este evento y la cuantía de cada uno de ellos.

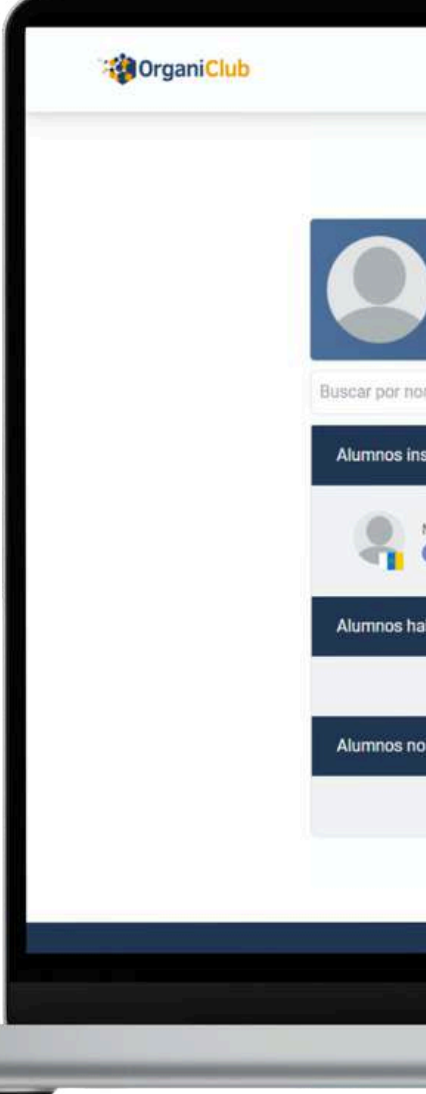

🛇 WhatsApp: +34 601 51 07 84 🛛 🖂 info@organiclub.es 🛛 🌐

|                    | Campeonato Inscripcione              | s Circular Sorteos Medallero              | ② Club de Prueba ∨ |
|--------------------|--------------------------------------|-------------------------------------------|--------------------|
| Inscri             | pciones del Prueba Campe             | eonato                                    |                    |
|                    | Club de Prueba (CLP)<br>💳 ES - 📕 CN  |                                           |                    |
| nombre o categoria |                                      | Añadir usuario                            |                    |
| inscritos          |                                      | <b>^</b>                                  |                    |
| Nombre Apellido    | Kata Equipo Alexís                   | Pendiente de pago                         |                    |
| habituales 🧿       |                                      | ^                                         |                    |
|                    | 음+ Añade un nuevo alumno habitual    |                                           |                    |
| no habituales 🧿    |                                      | ~                                         |                    |
|                    | 음+ Añade un nuevo alumno no habitual |                                           |                    |
|                    |                                      | Soy cliente y quiero importar mis alumnos |                    |
|                    |                                      |                                           | PAGAR 12 €         |
|                    |                                      |                                           |                    |
|                    | (                                    |                                           |                    |

9.-Introducimos los datos de nuestra tarjeta.

Si queremos podemos **ulitizar link**, que es un sistema en el que te guarda los datos de tu tarjeta para que en pagos futuros no tengas que introducirlos nuevamente. **¡Más cómodo!** 

Hacemos click en Pagar. Es posible que por cuestiones de seguridad se te pida una autorización del pago online con tu propio banco.

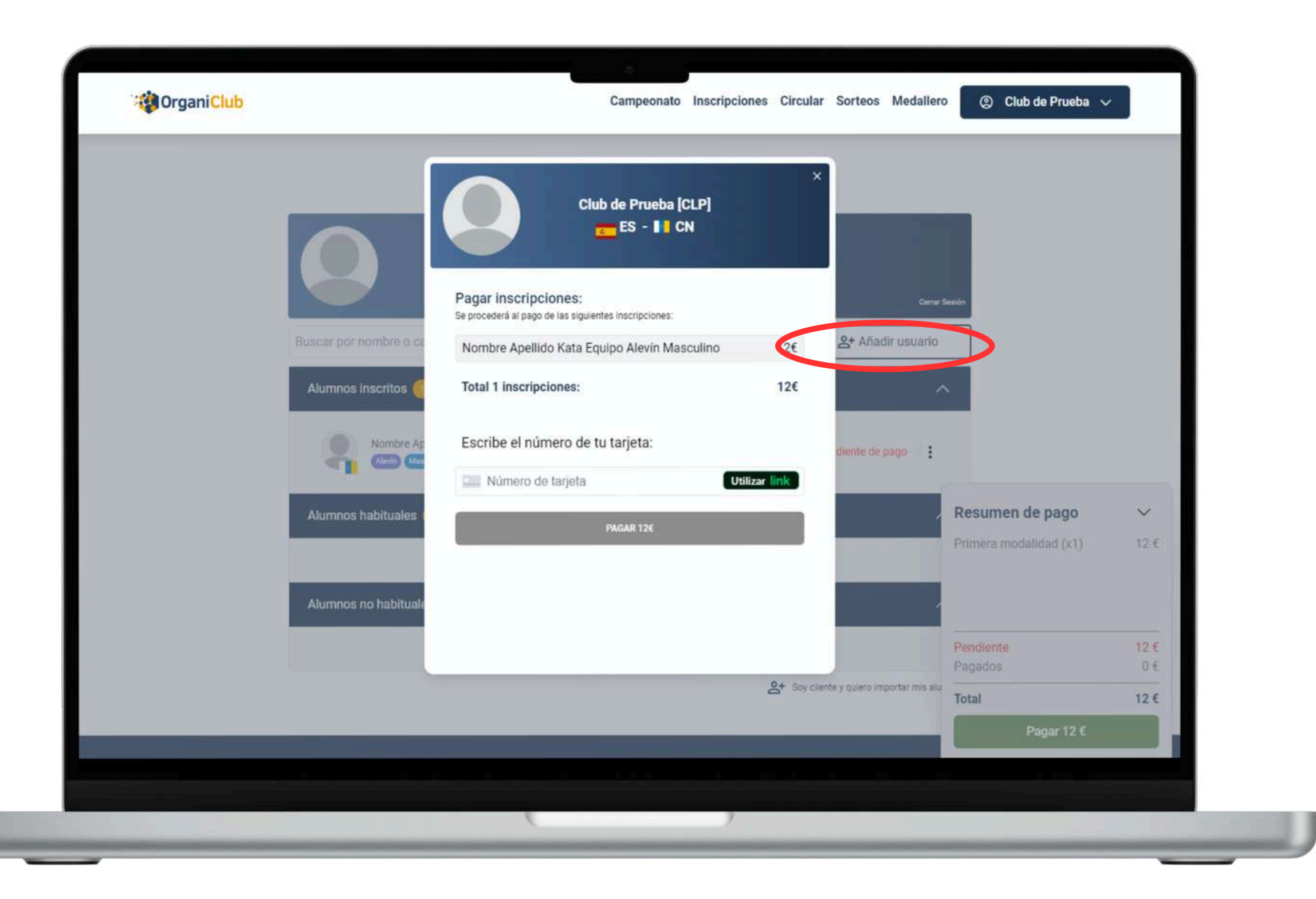

🛇 WhatsApp: +34 601 51 07 84 🛛 🖂 info@organiclub.es 🔹 🤇

10.- ¡Inscripción realizada!

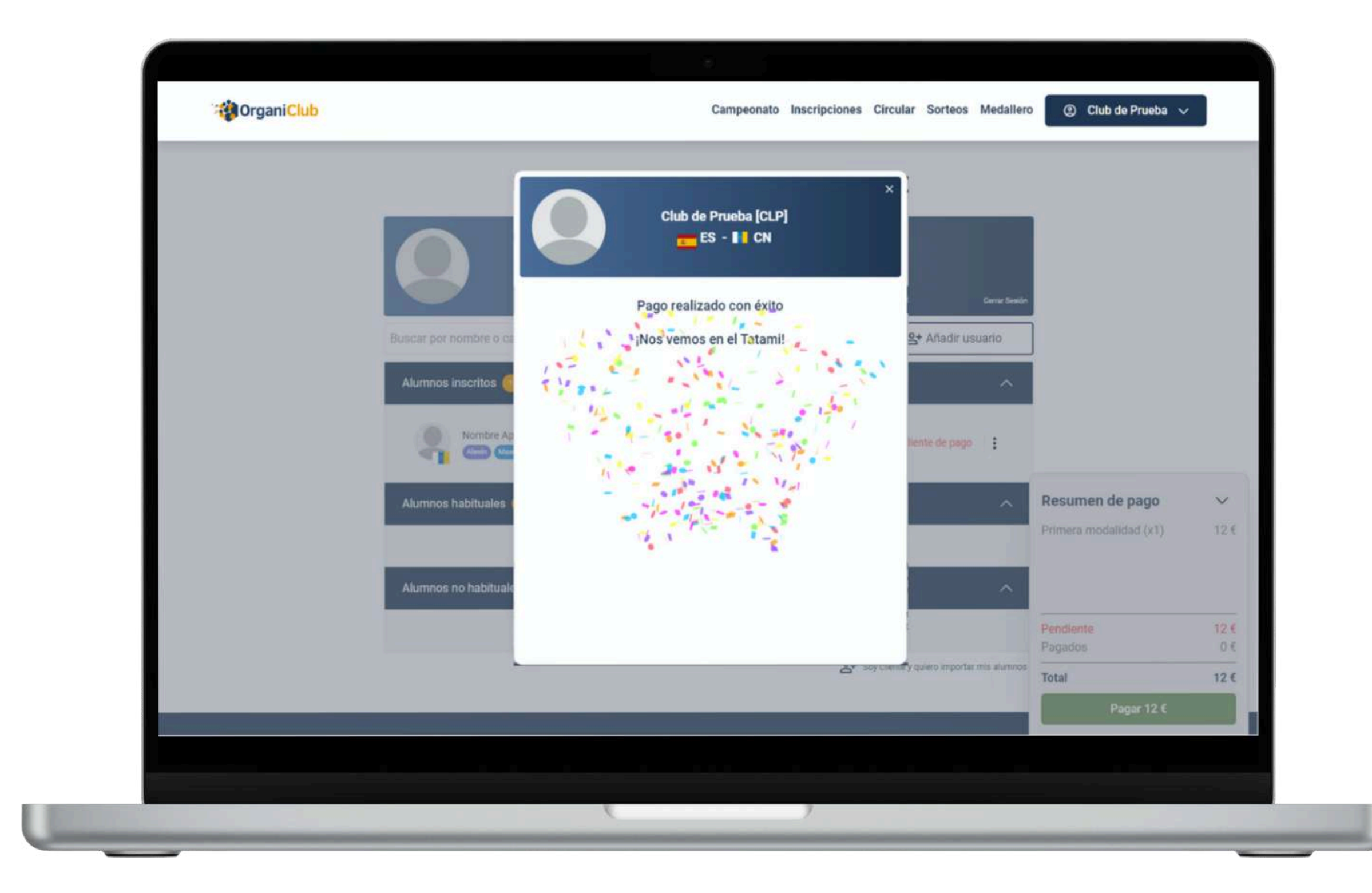

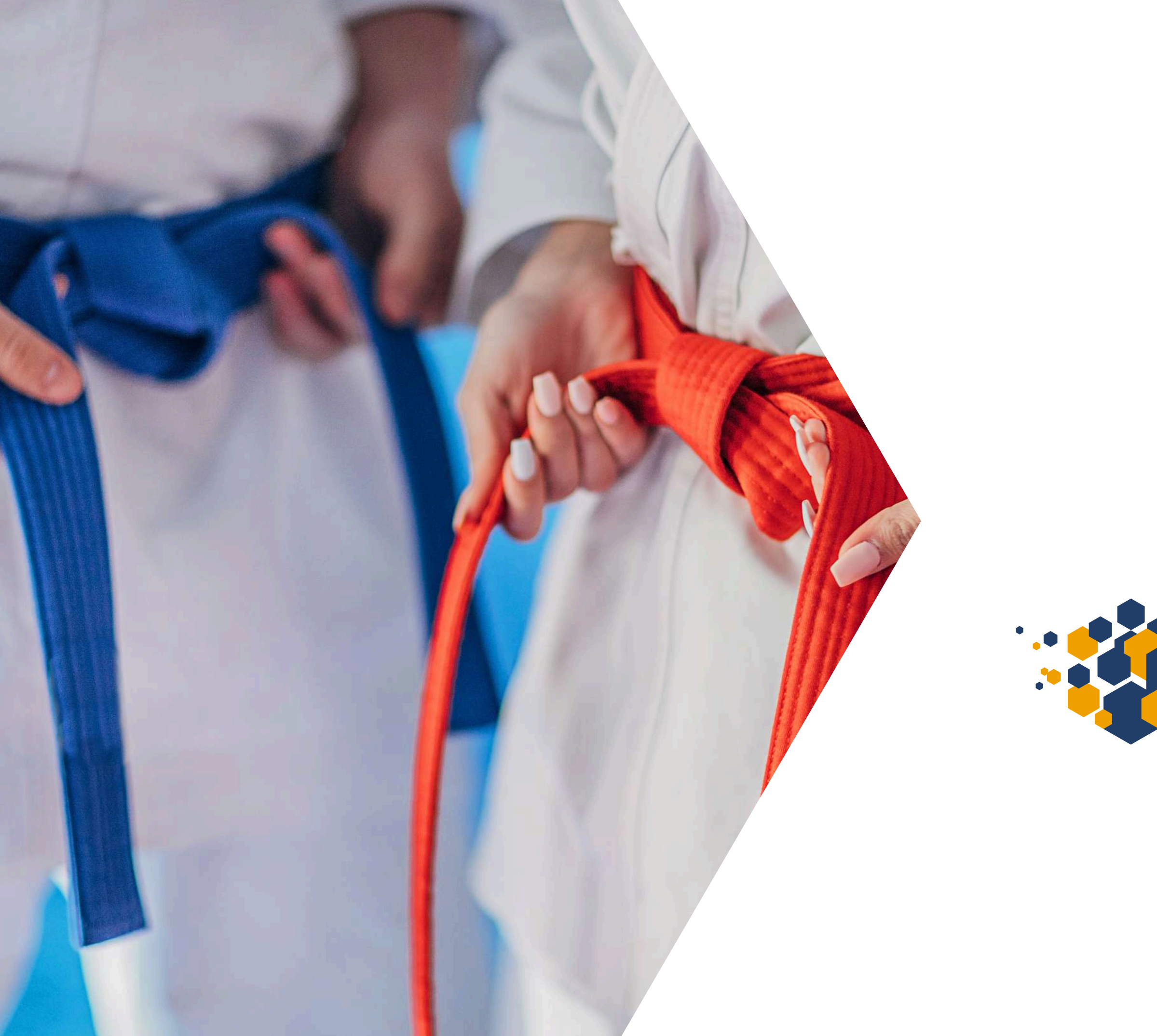

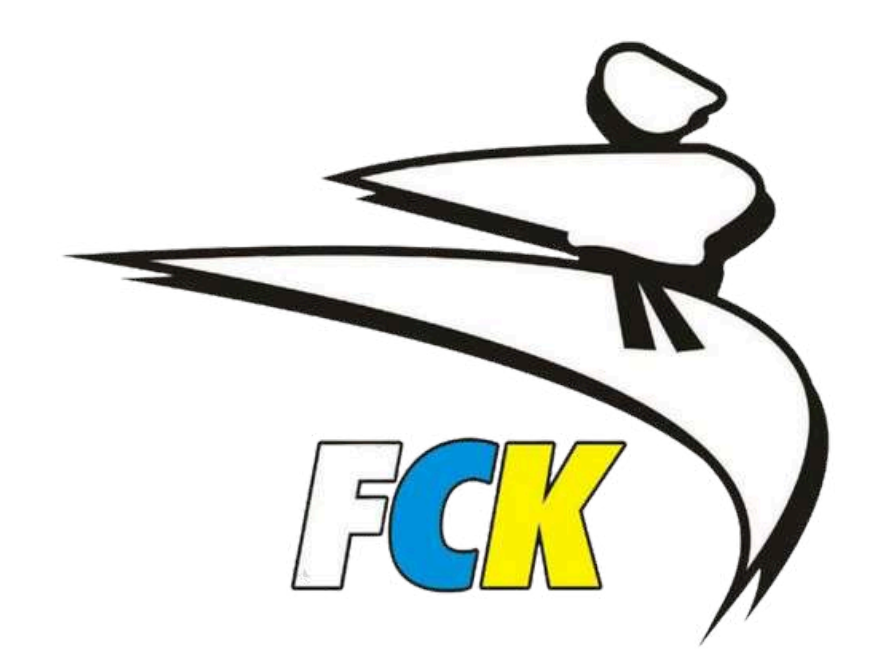

# **OrganiClub**